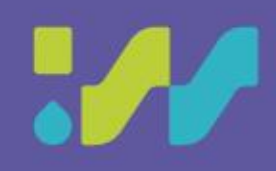

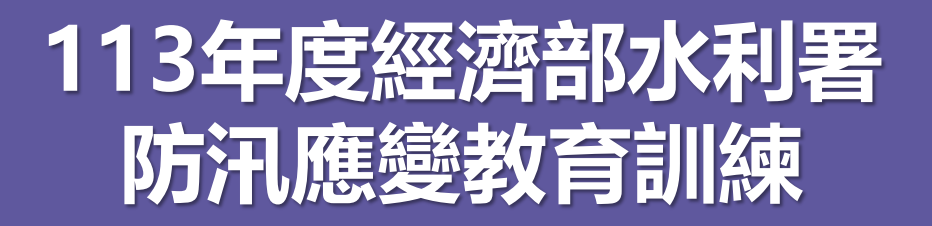

# 行動水情APP

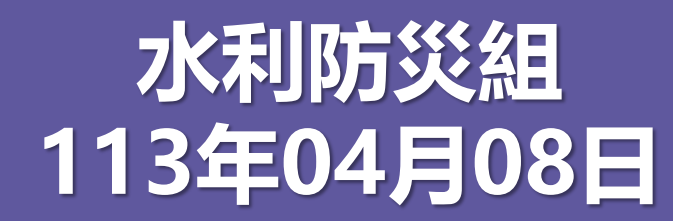

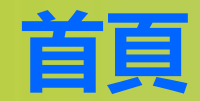

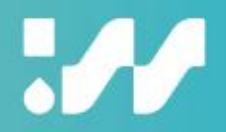

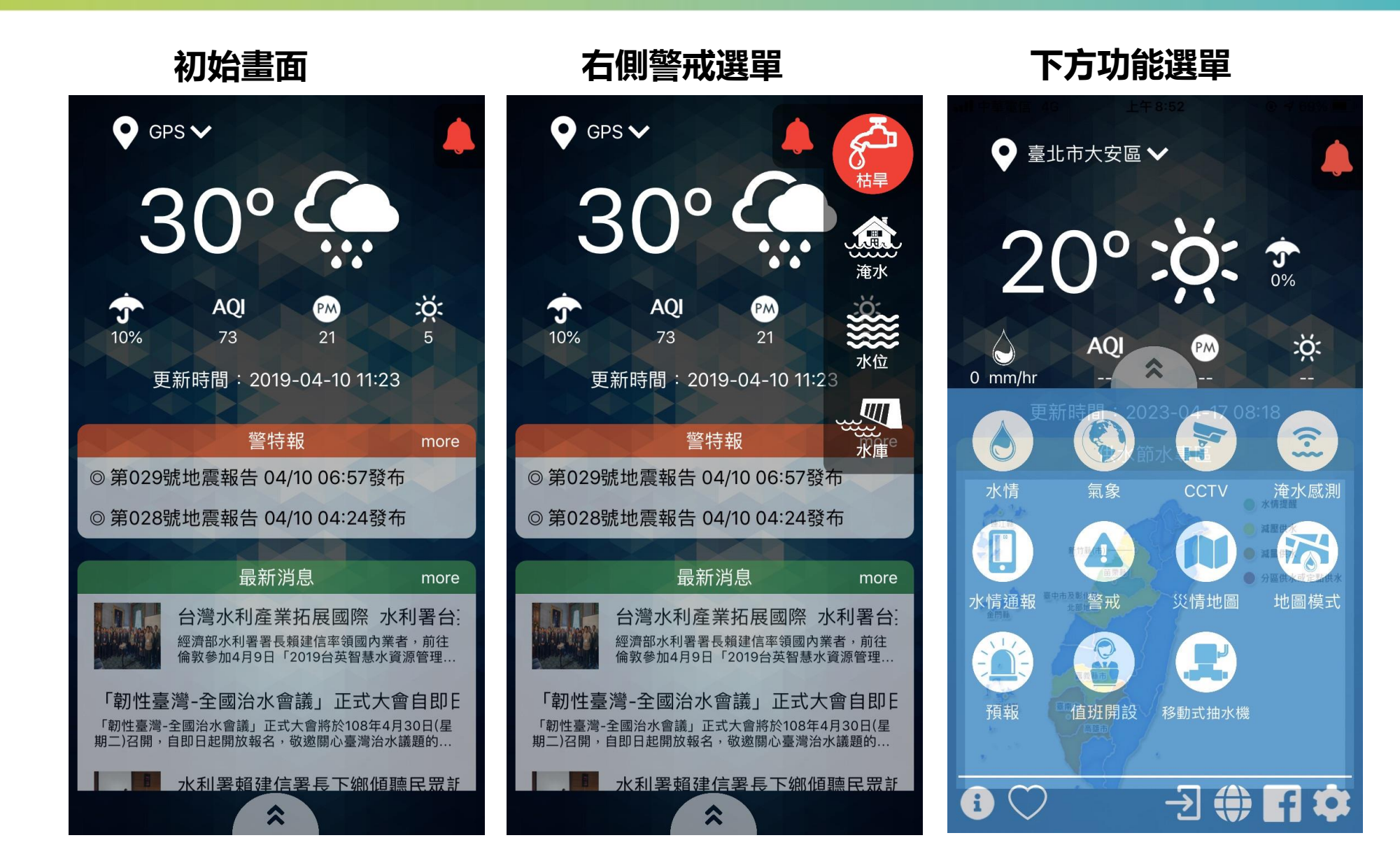

### 首頁-警特報/最新消息

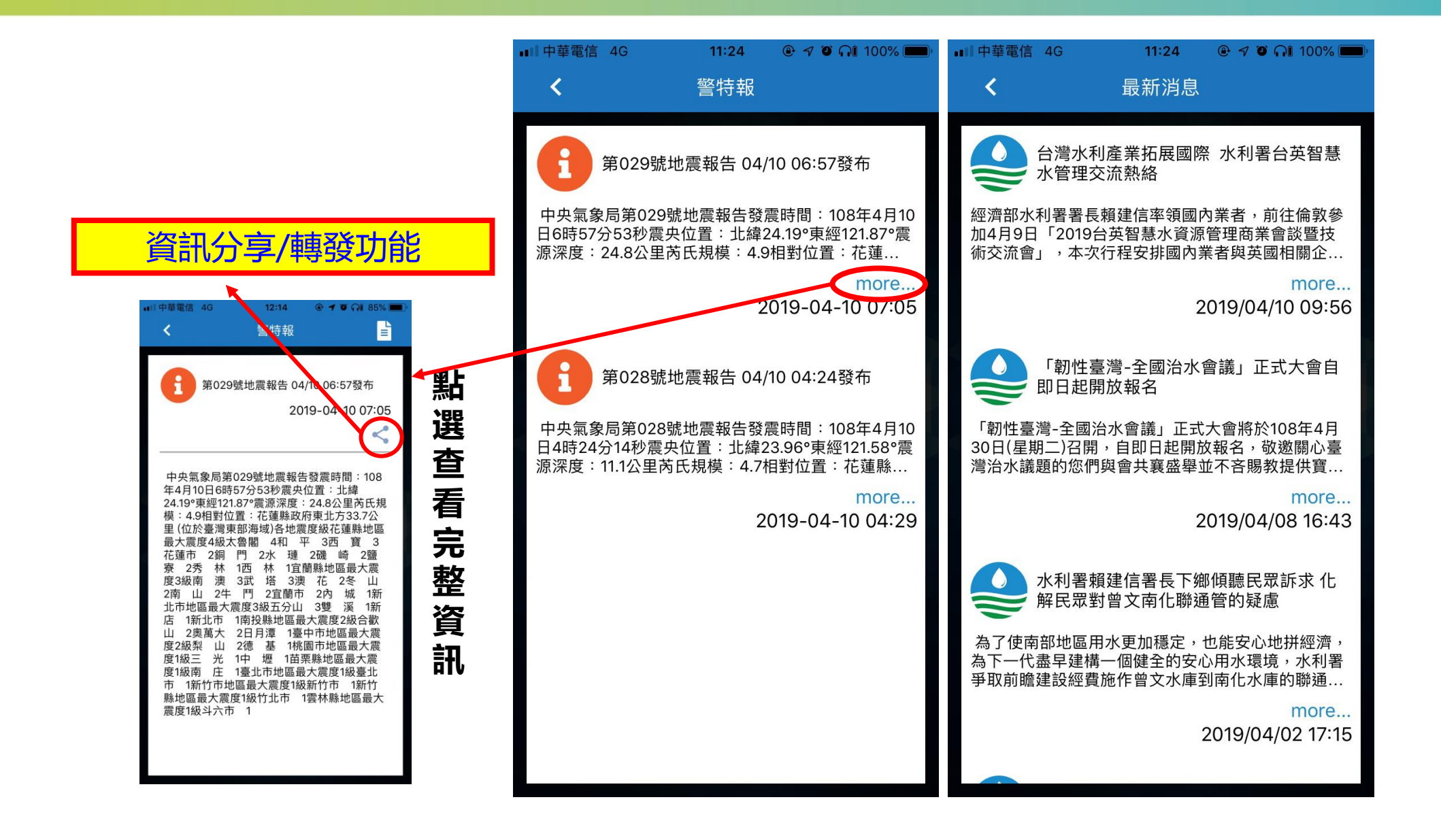

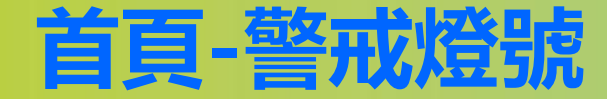

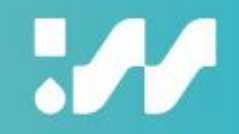

#### 可選取不同地區 警戒 💽 GPS 🗸 < 8 淹水 水庫放水 放水 枯旱 枯旱 0 淹水 i 點選後進入警戒 功能 AQI PM T 10% 73 21 水位 更新時間: 2019-04-10 11:23 警特報 ◎ 第029號地震報告 04/10 06:57發布 花蓮縣 臺灣 ◎ 第028號地震報告 04/10 04:24發布 嘉義市 台灣 最新消息 more 台灣水利產業拓展國際 水利署台 台南市 經濟部水利署署長賴建信率領國內業者,前往 倫敦參加4月9日「2019台英智慧水資源管理... 高雄市 「韌性臺灣-全國治水會議」正式大會自即E 「朝性臺灣-全國治水會議」正式大會將於108年4月30日(星 期二)召開,自即日起開放報名,敬邀關心臺灣治水議題的... 8 水利署賴建信署長下鄉個聽民眾訂 \$ Coople

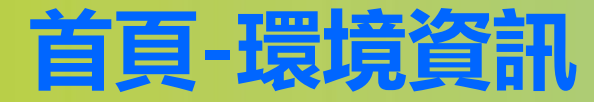

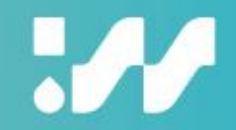

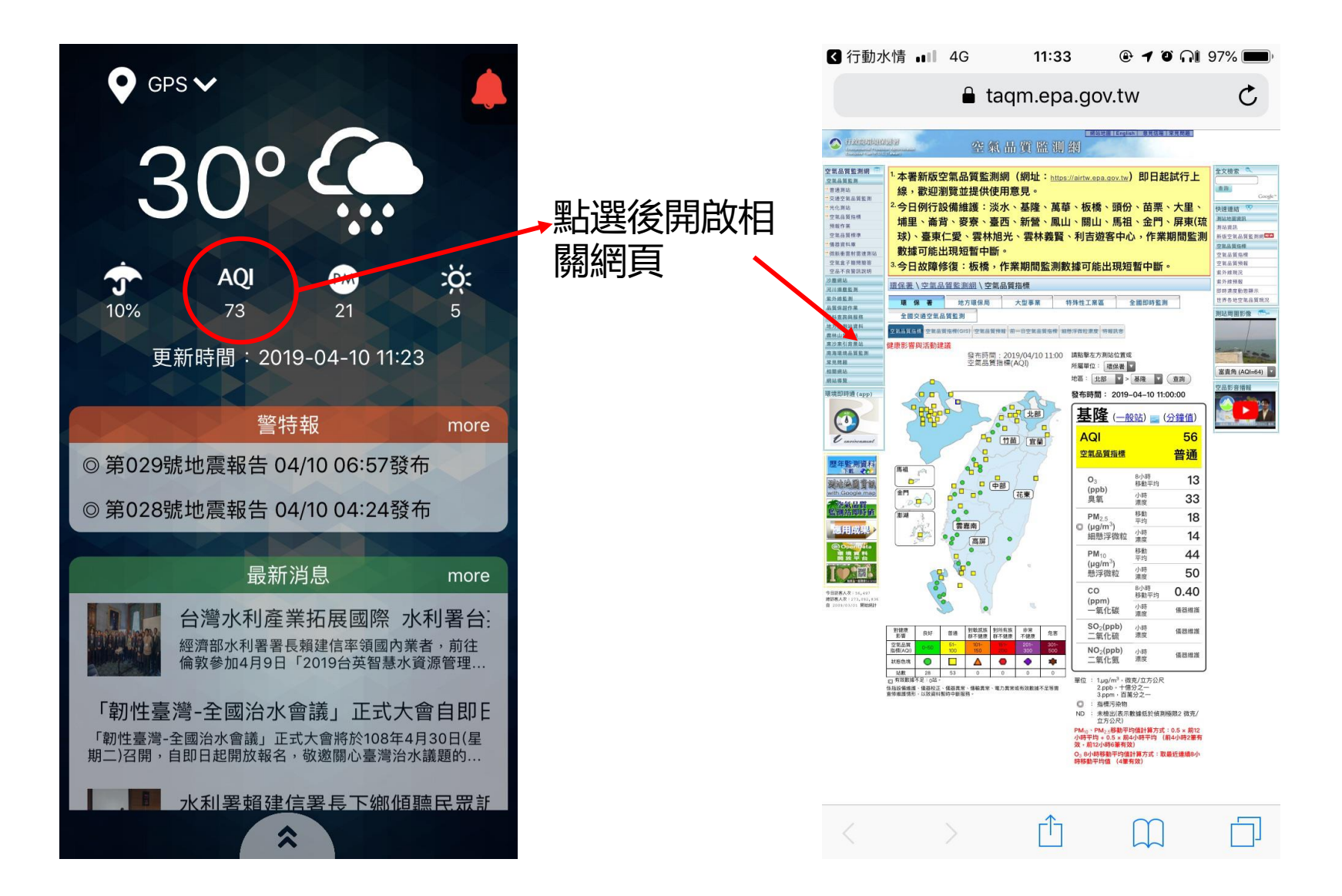

### 首頁-主功能

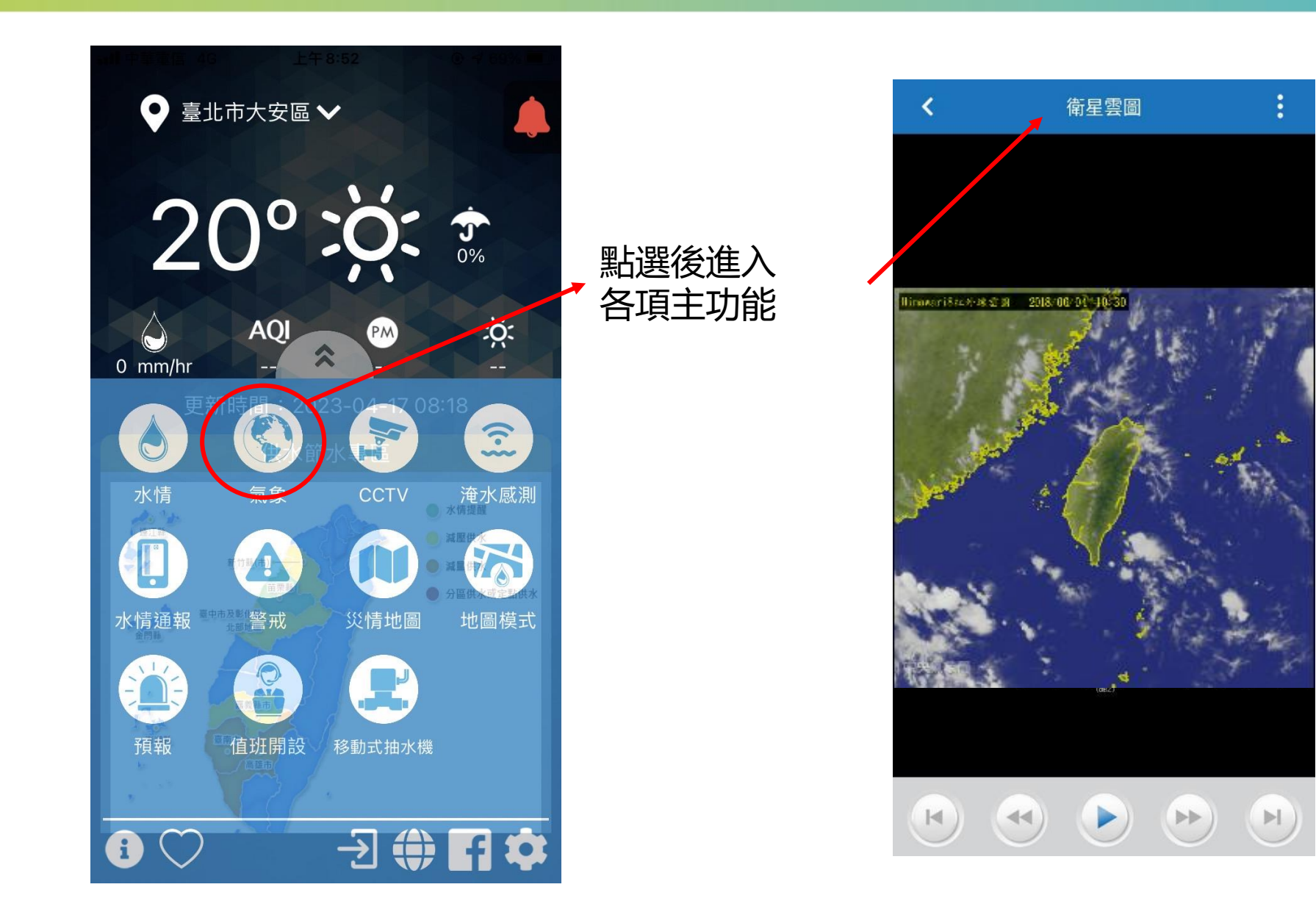

#### 首頁-關於我們

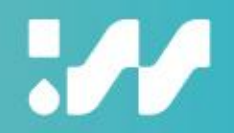

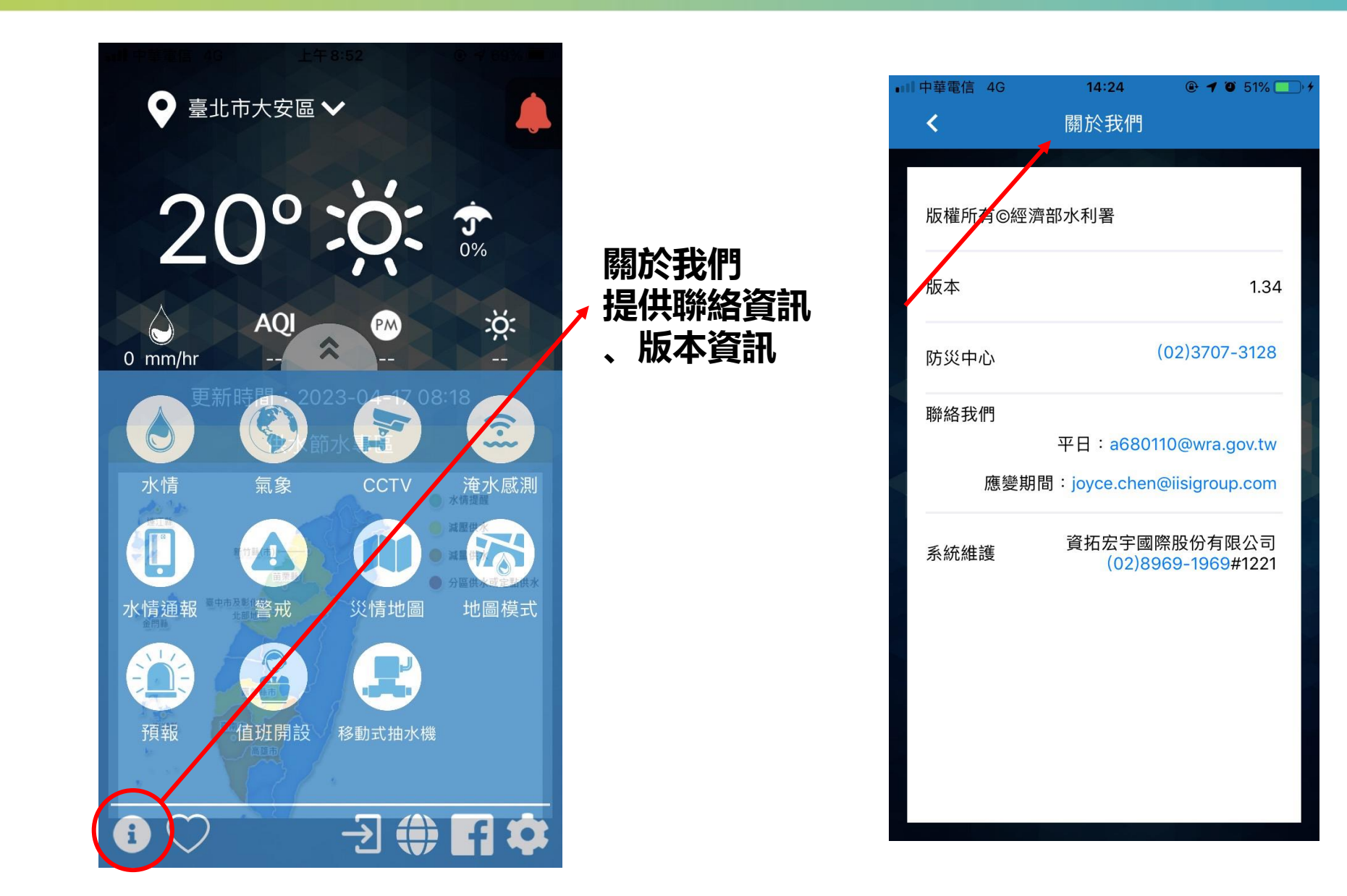

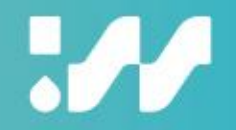

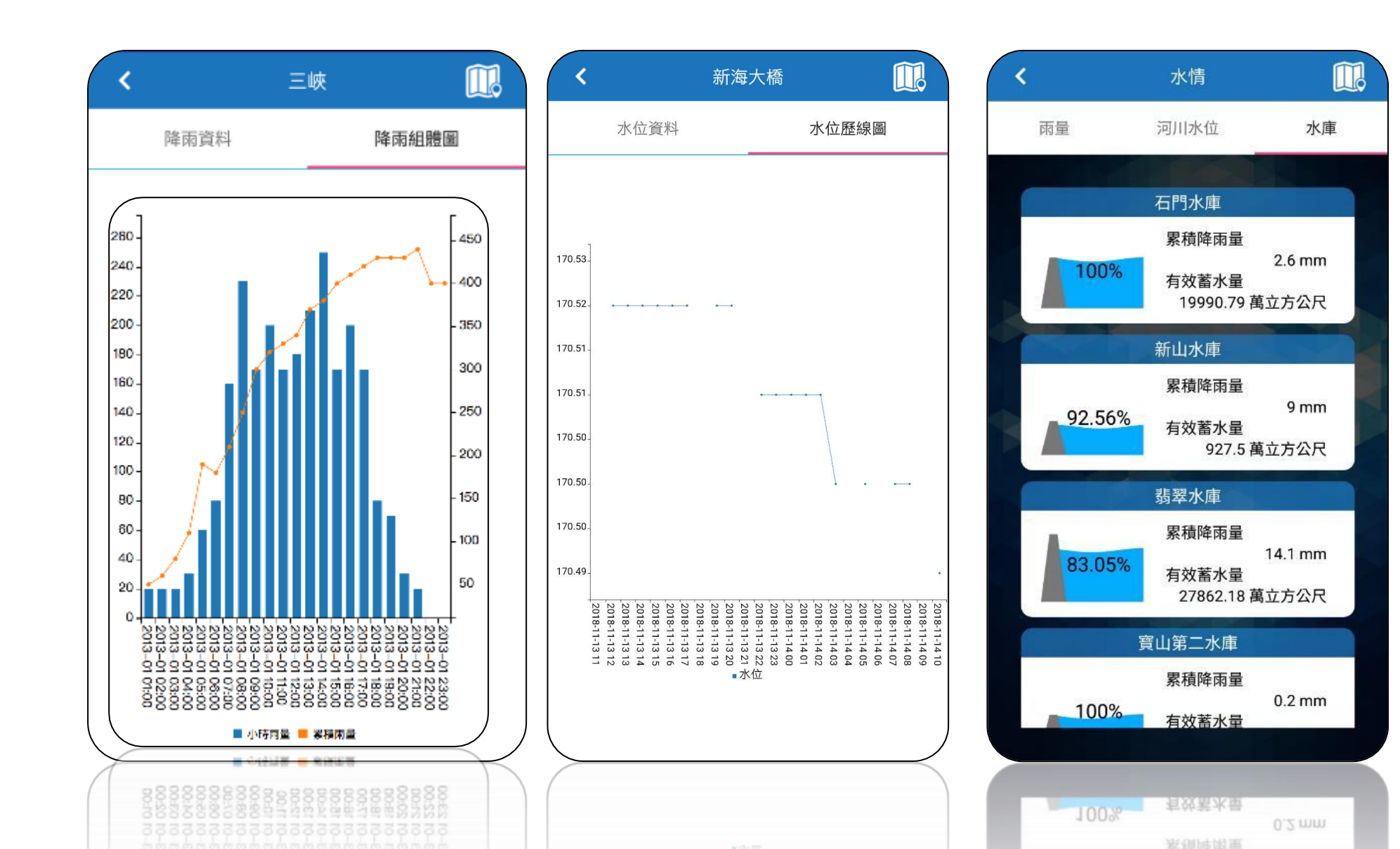

### 雨量、水位、水庫水情資訊(地圖化)

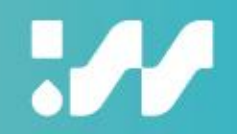

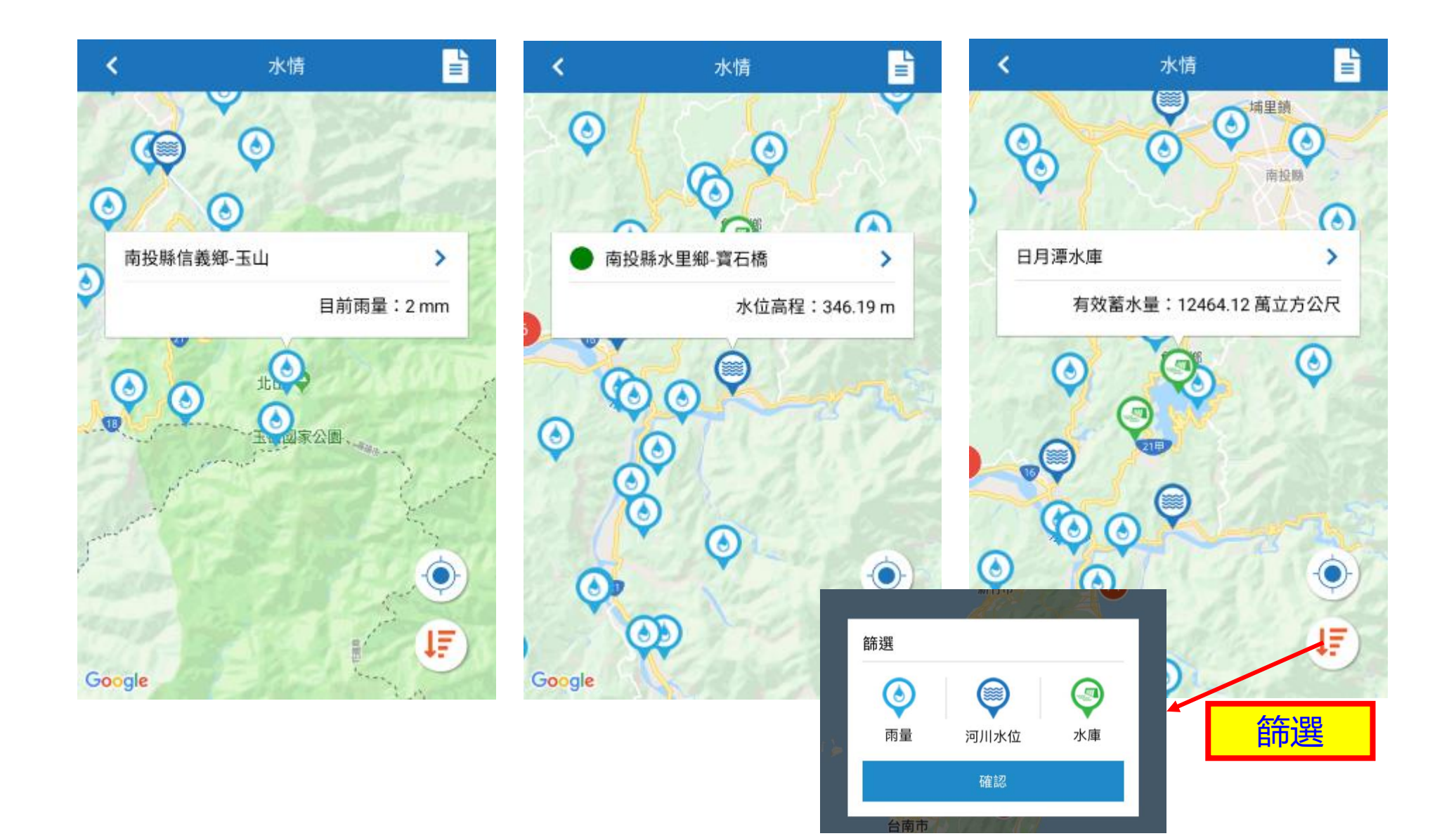

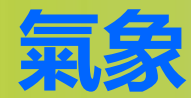

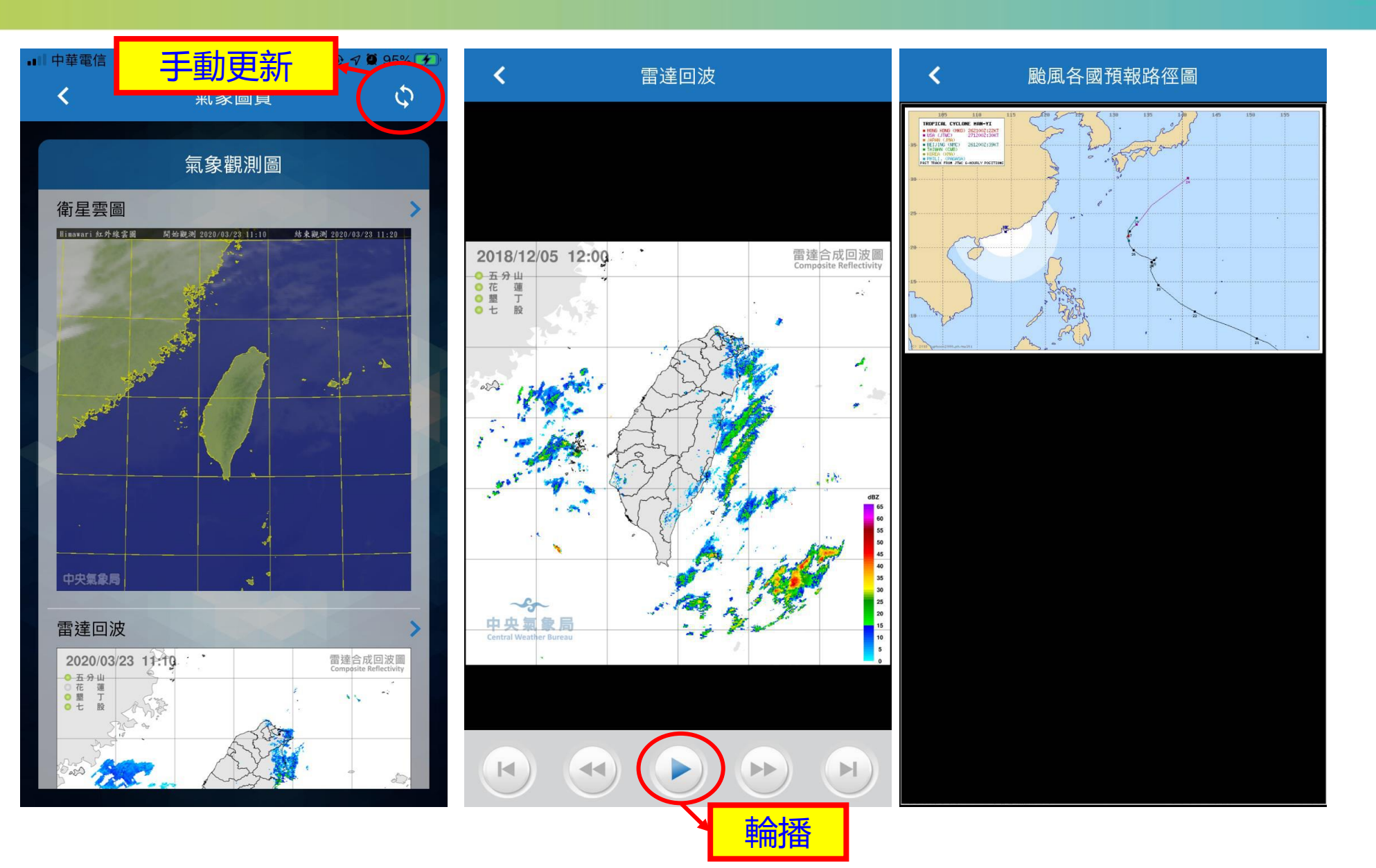

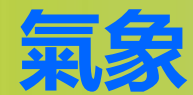

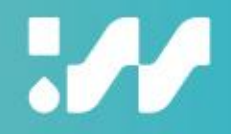

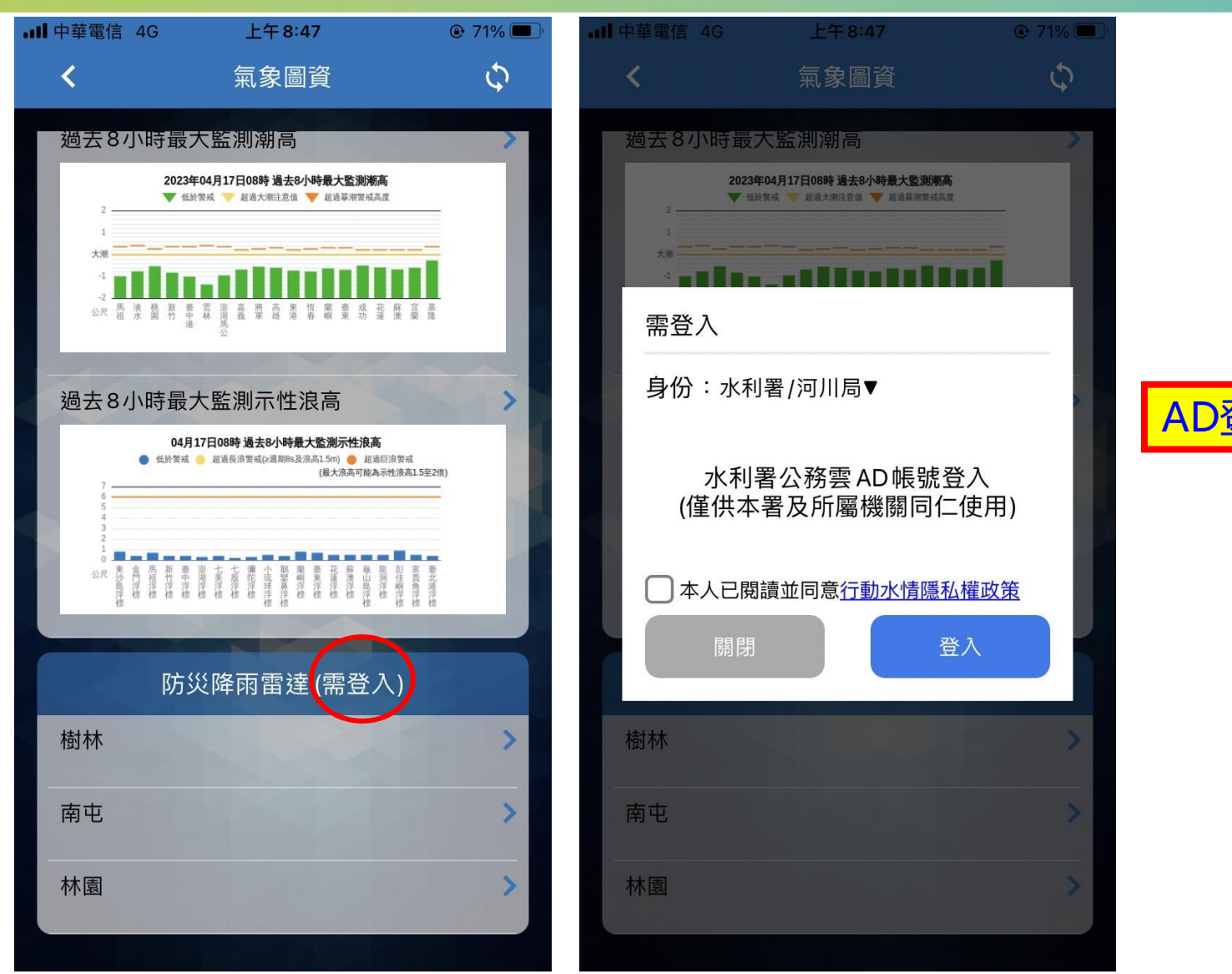

AD登

**CCTV** 

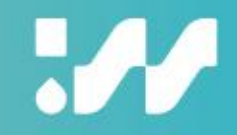

| <          | CCTV           |   | ・・・・・・・・・・・・・・・・・・・・・・・・・・・・・・・・・・・・ | 上午 8:35<br>CCTV | ● 76% ■ | <b>`</b>           | CCTV                          |     |
|------------|----------------|---|--------------------------------------|-----------------|---------|--------------------|-------------------------------|-----|
| 全區         | ✓ 全流域          | ~ |                                      | 經濟部水利署          |         |                    | 交通部公路總局                       | ~   |
| 新北市淡水      | 區 淡水(十河局提供)    | > | 臺土                                   | t市 <b>v</b>     | 全流域 🗸   |                    | 全部                            | ~   |
| 新北市五股      | 區 獅子頭          | > | 臺北市南港                                | 區 基隆河成美橋        | >       | 臺64線               | 快速公路64號(觀音山交<br>流道到八里交流道)(W)  | >   |
| 臺北市士林      | 區 社子島(十河局提供)   | > | 臺北市文山                                | 區寶橋             | >       | 臺9甲約               | 新北市烏來區烏來里新北<br>橫公路(台9甲線17K+70 | - > |
| 新北市瑞芳      | 區 員山子分洪        | > | 經濟部水                                 | 利署              |         | 民義路.               | 二段 快速公路64號(觀音山交<br>流道         | >   |
| 基隆市七堵      | 區 瑪陵坑溪         | > | 交通部公                                 | 路總局             |         | 臺2線                | 中正區北寧路望海巷(E)                  | >   |
| 新北市汐止      | 區 五堵抽水站        | > | 其他                                   | 區 杠丁岛(川按丁       | 问问) 🧪   | 臺7線                | 復興區北橫公路巴陵(S)                  | >   |
| 新北市汐止      | 區 江長抽水站        | > | 臺北市文山                                | 區 草地尾 (介接十      | 河局) >   | 臺61 <mark>側</mark> | 車 36.1K大園北出口標示架 (C)           | >   |
| 臺北市中山      | 區 圓山抽水站(台北中山橋) | > |                                      |                 |         | 臺64線               | 快速公路64號(三重交流<br>道到五股二交流道)(W)  | >   |
| 新北市三重      | 區 台北橋(十河局提供)   | > |                                      |                 |         | 臺2線                | 南向北(平溪至暖暖)-<br>7K+194(W)      | >   |
| ÷ ·· · ± · |                | • |                                      |                 |         | 臺64線               | 快速公路64號(中和二交                  | \$  |

**CCTV** 

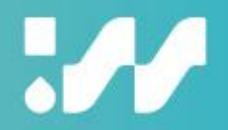

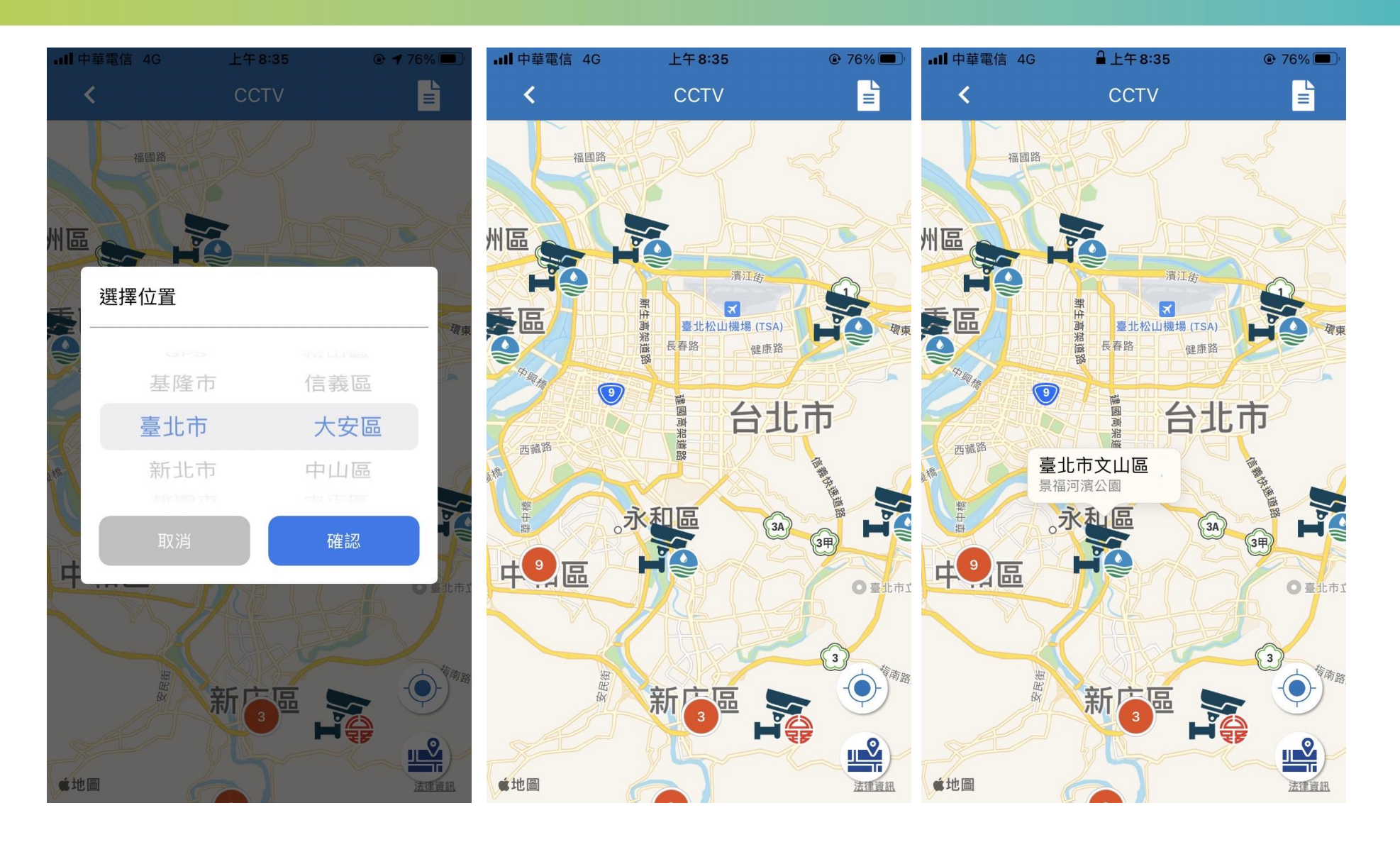

**CCTV** 

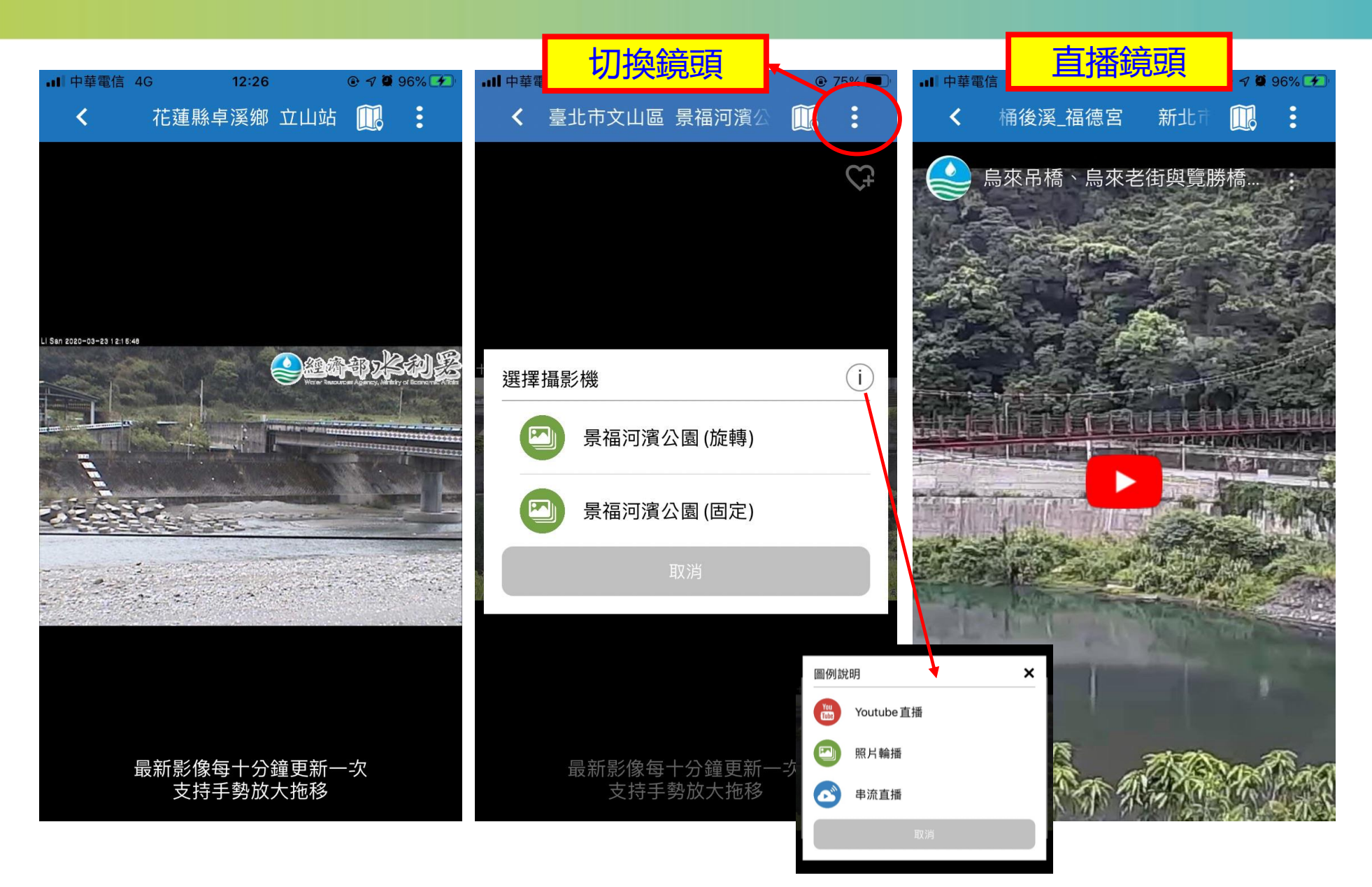

### 淹水感測器

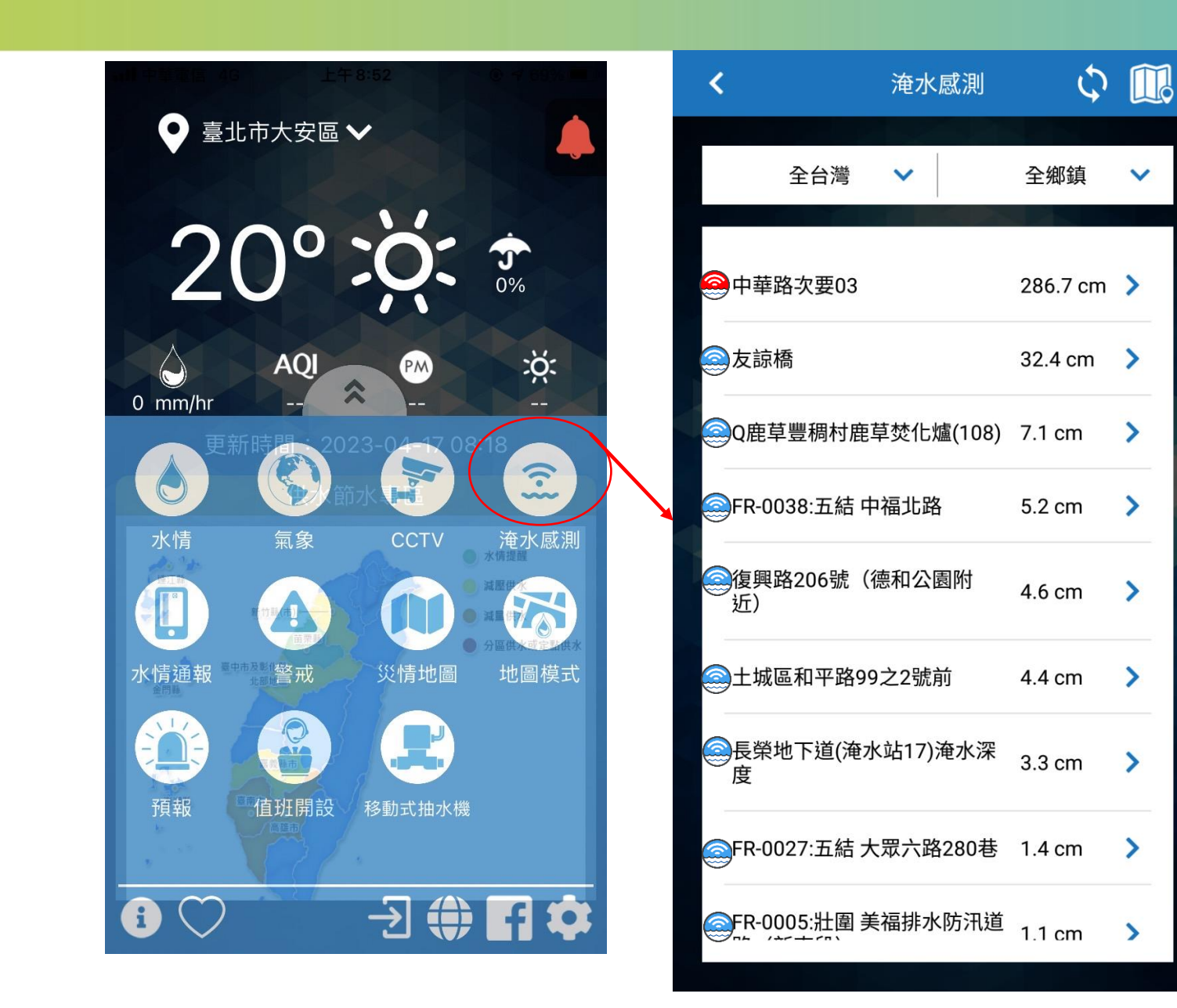

淹水感測器

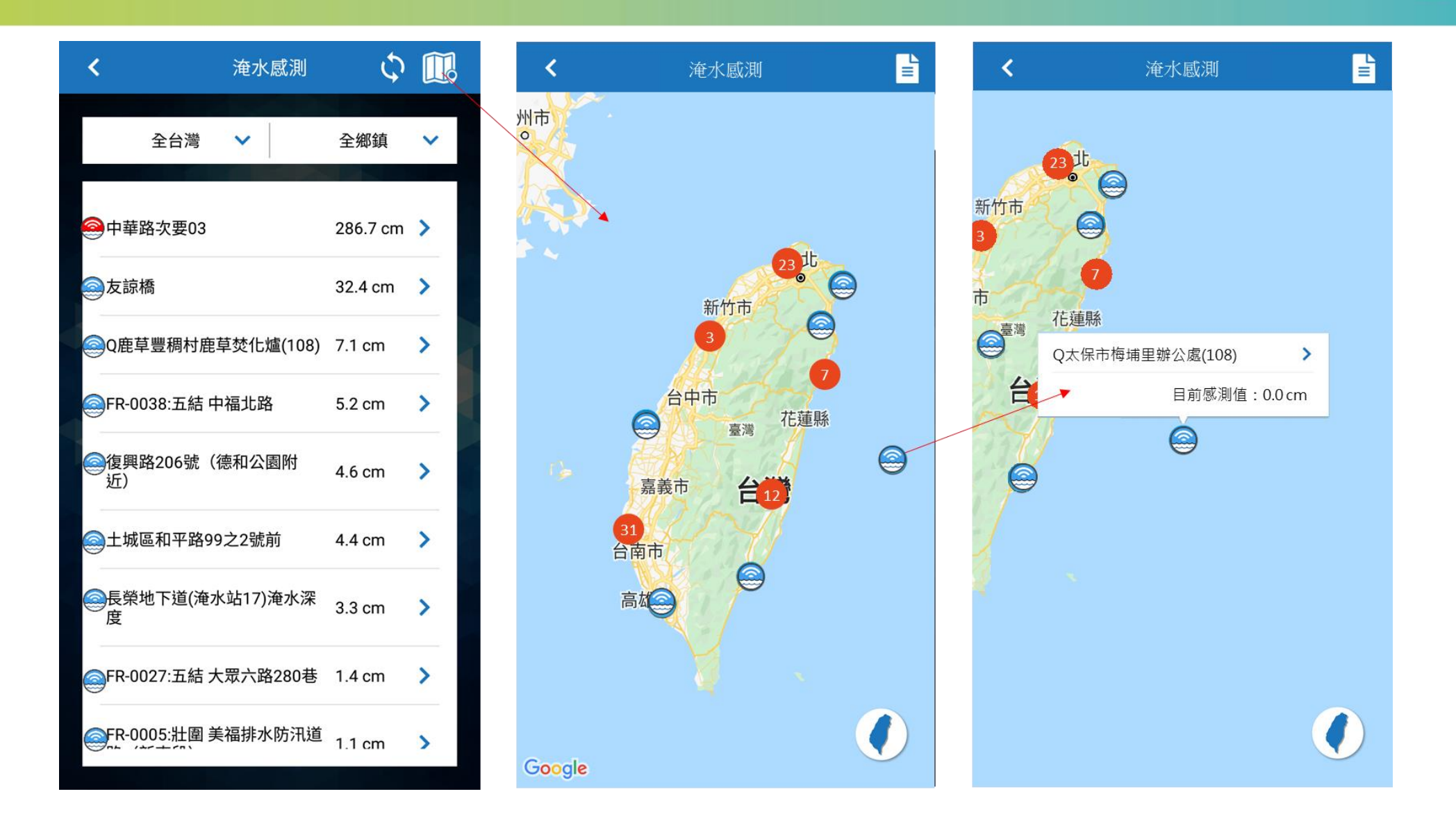

### 淹水感測器

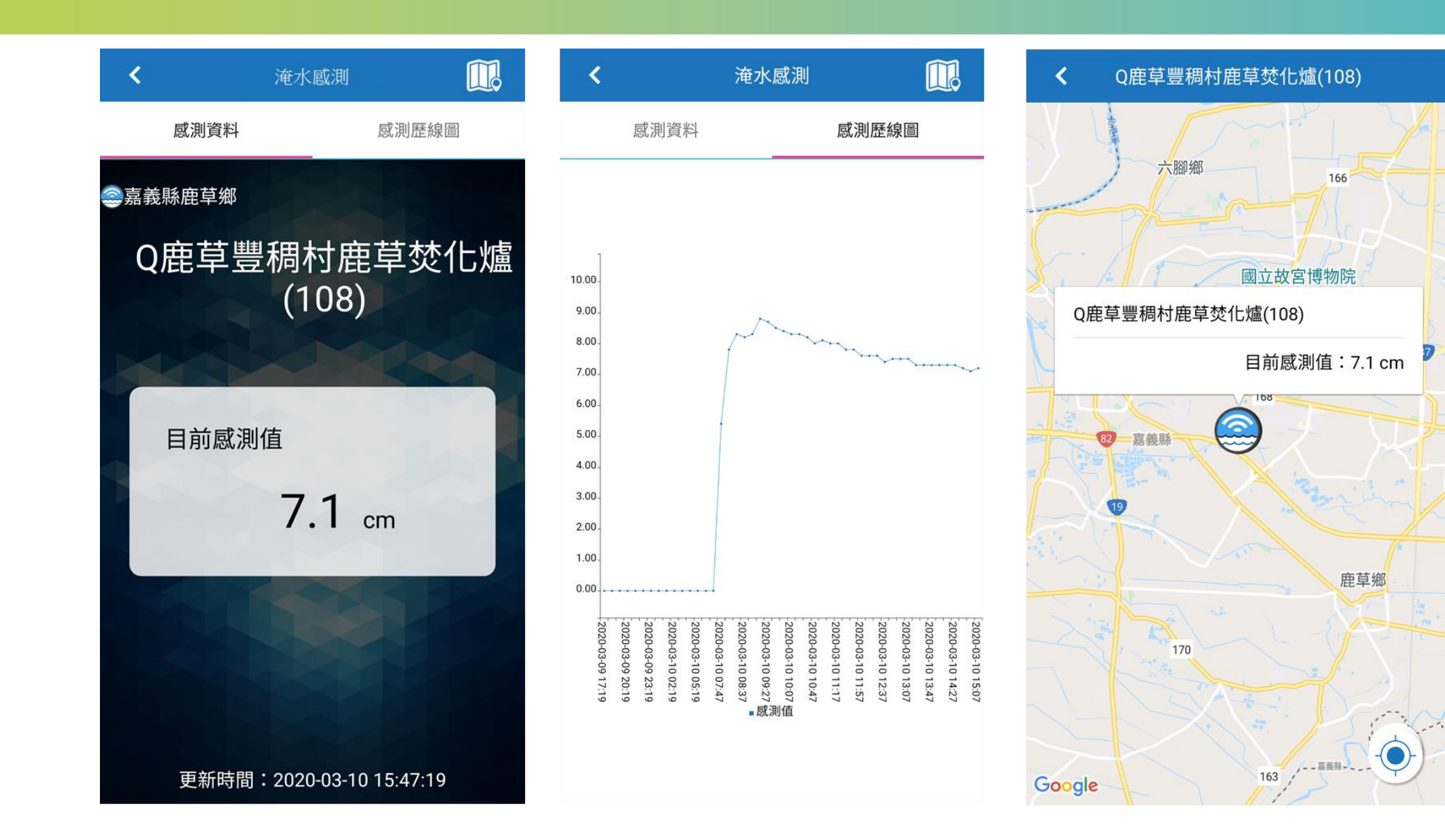

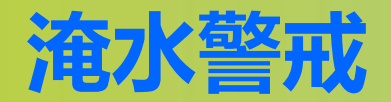

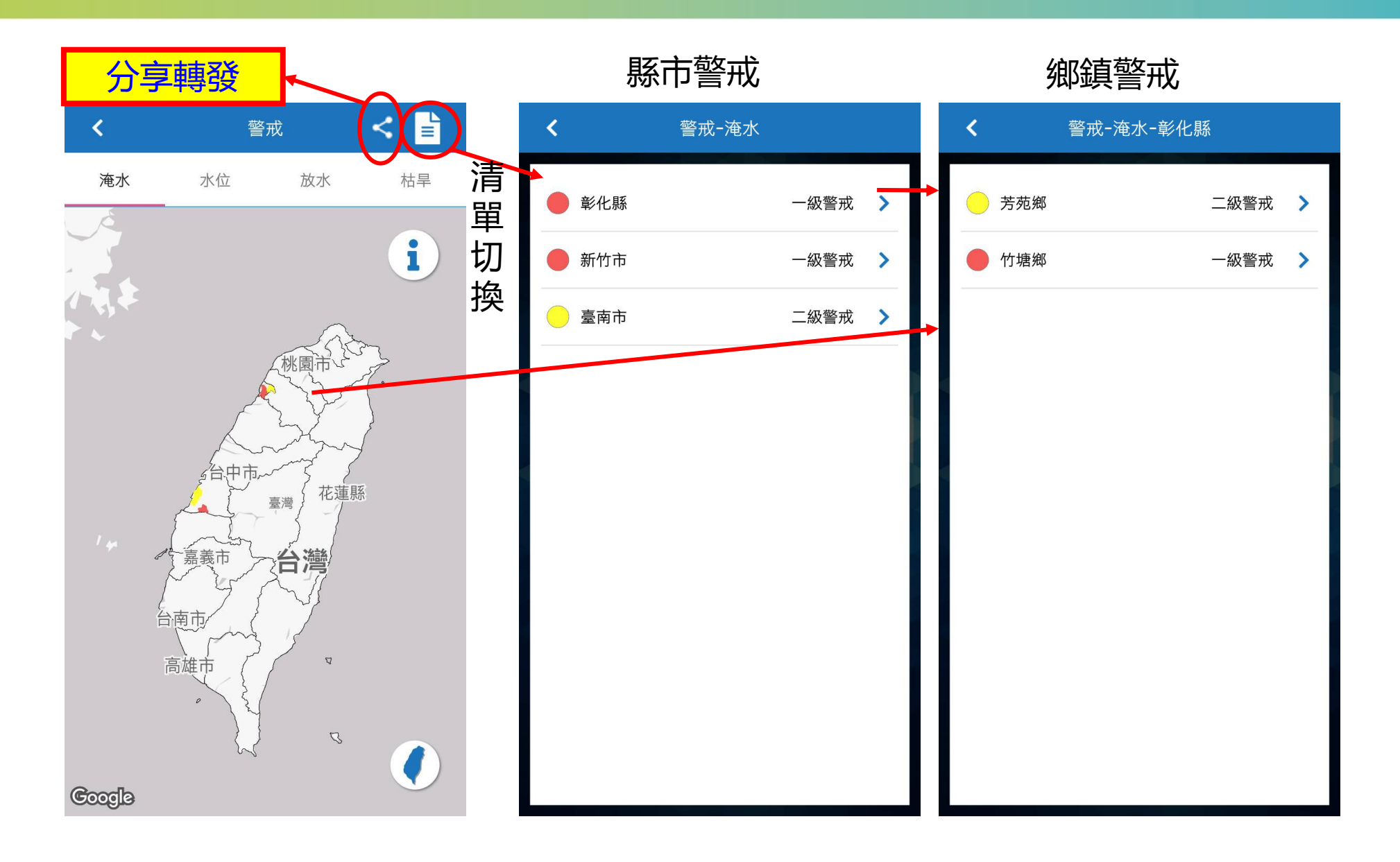

水位警戒

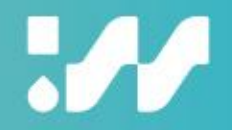

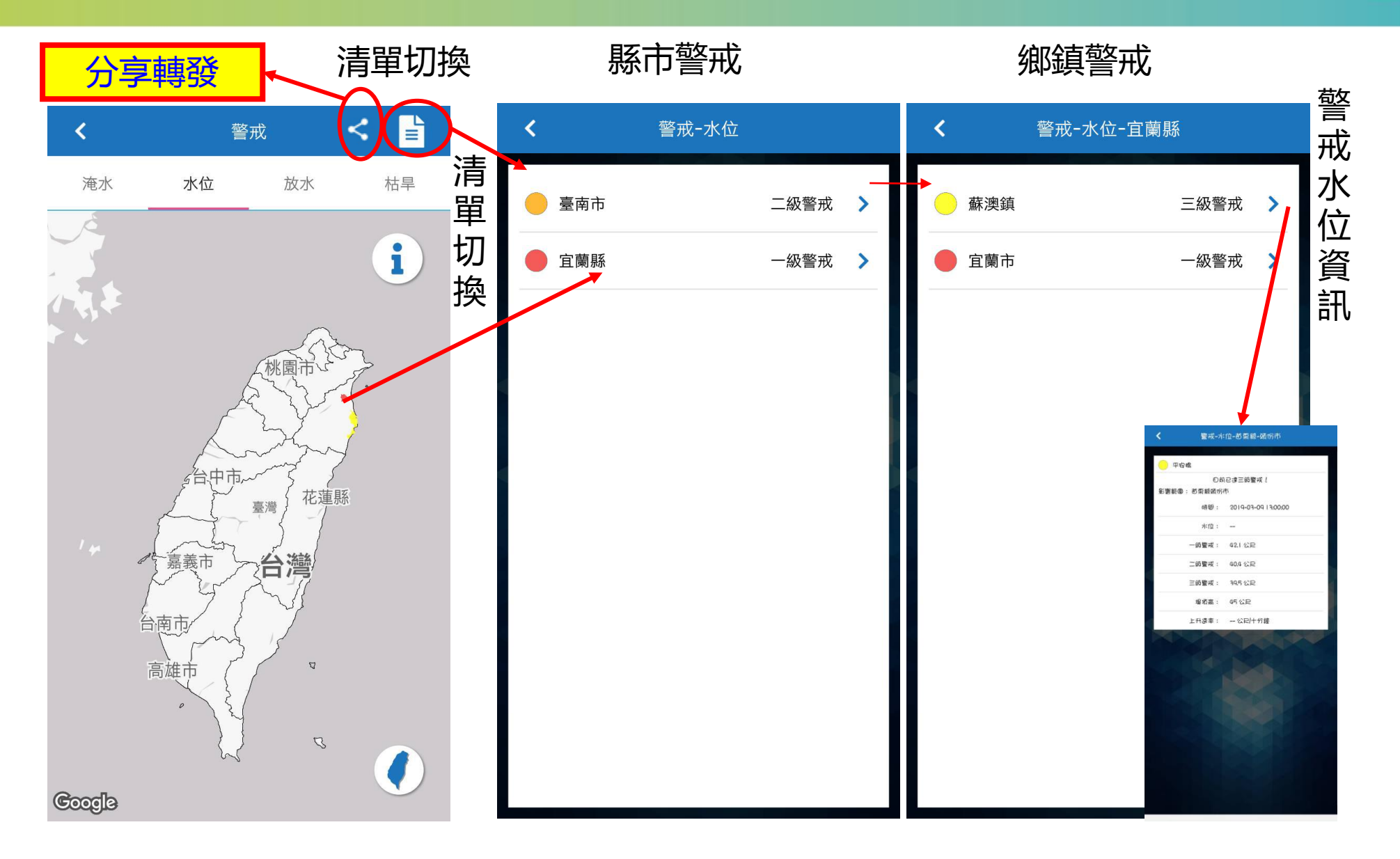

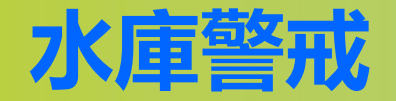

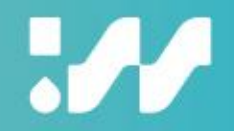

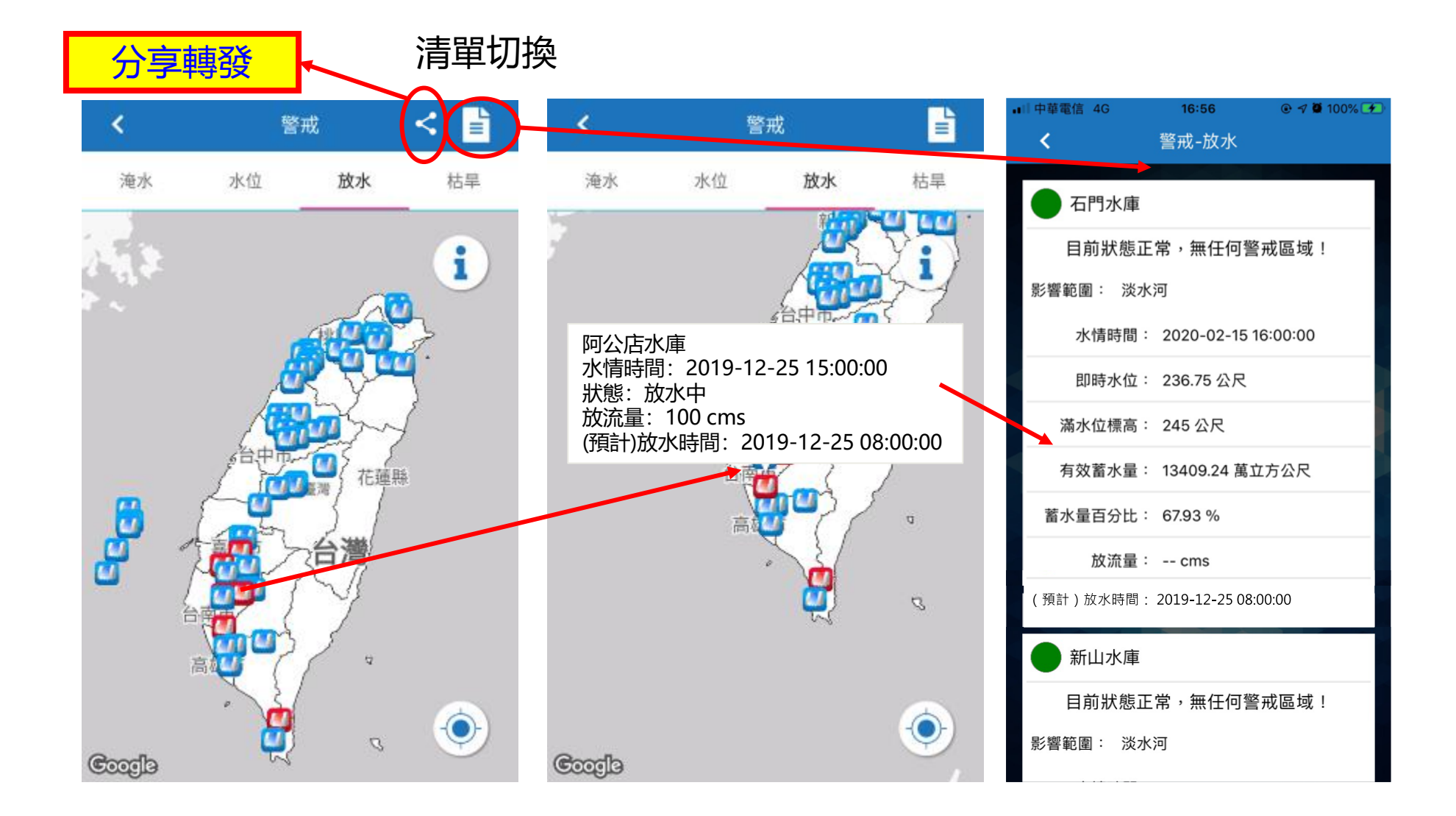

枯旱預警

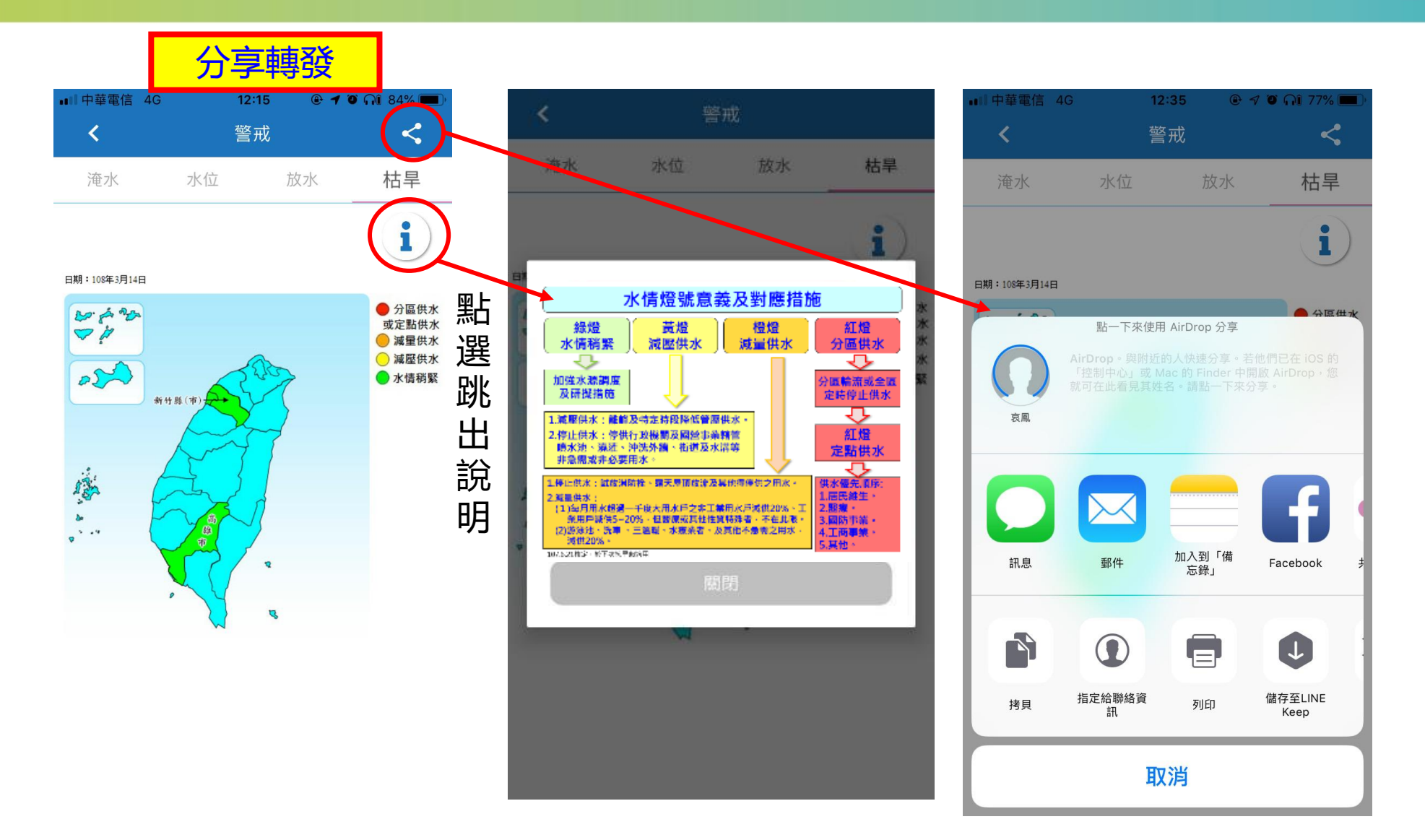

### 災情地圖-目前無事件

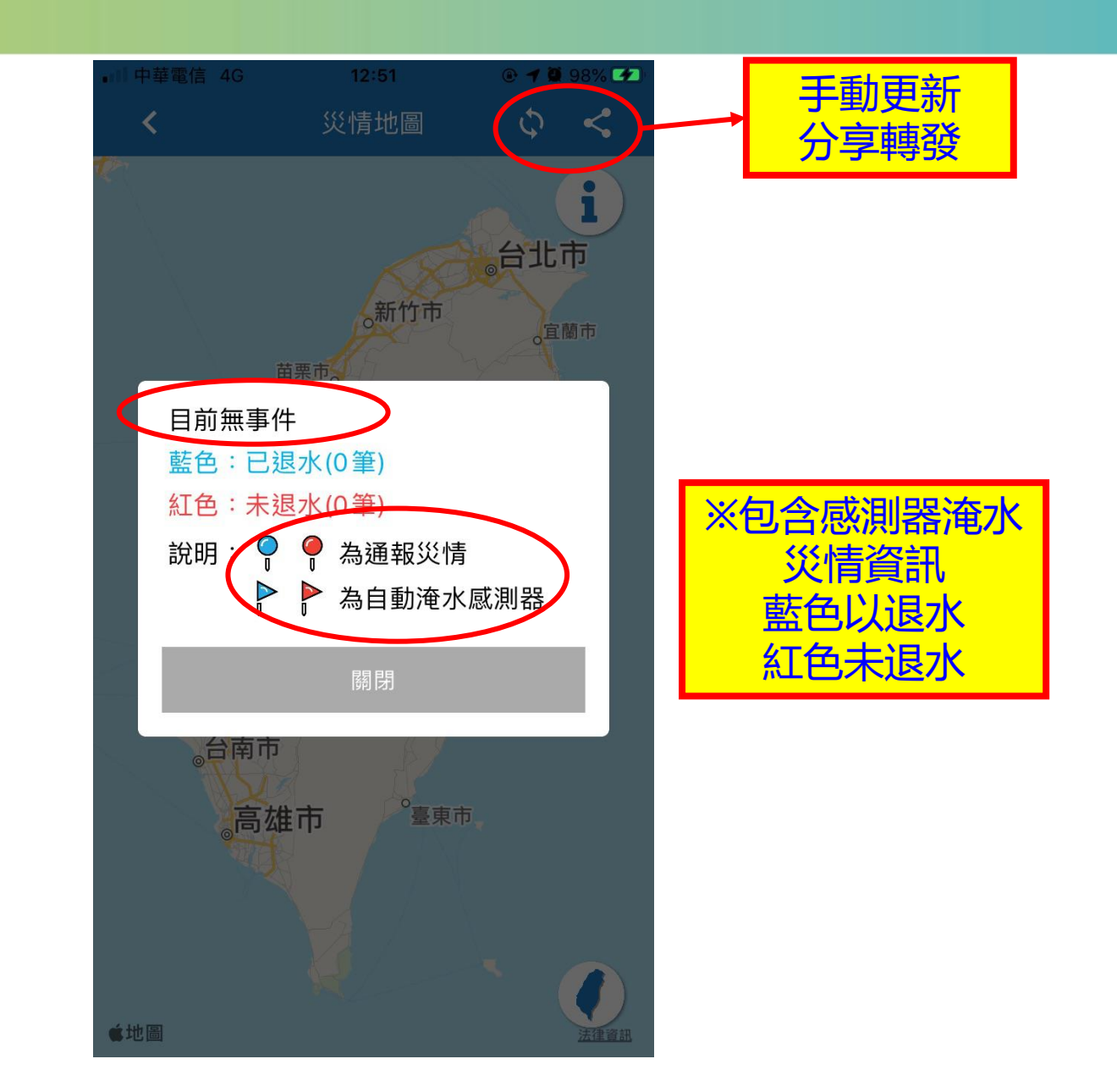

### 災情地圖-事件開設中

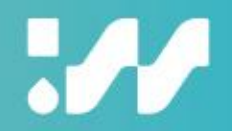

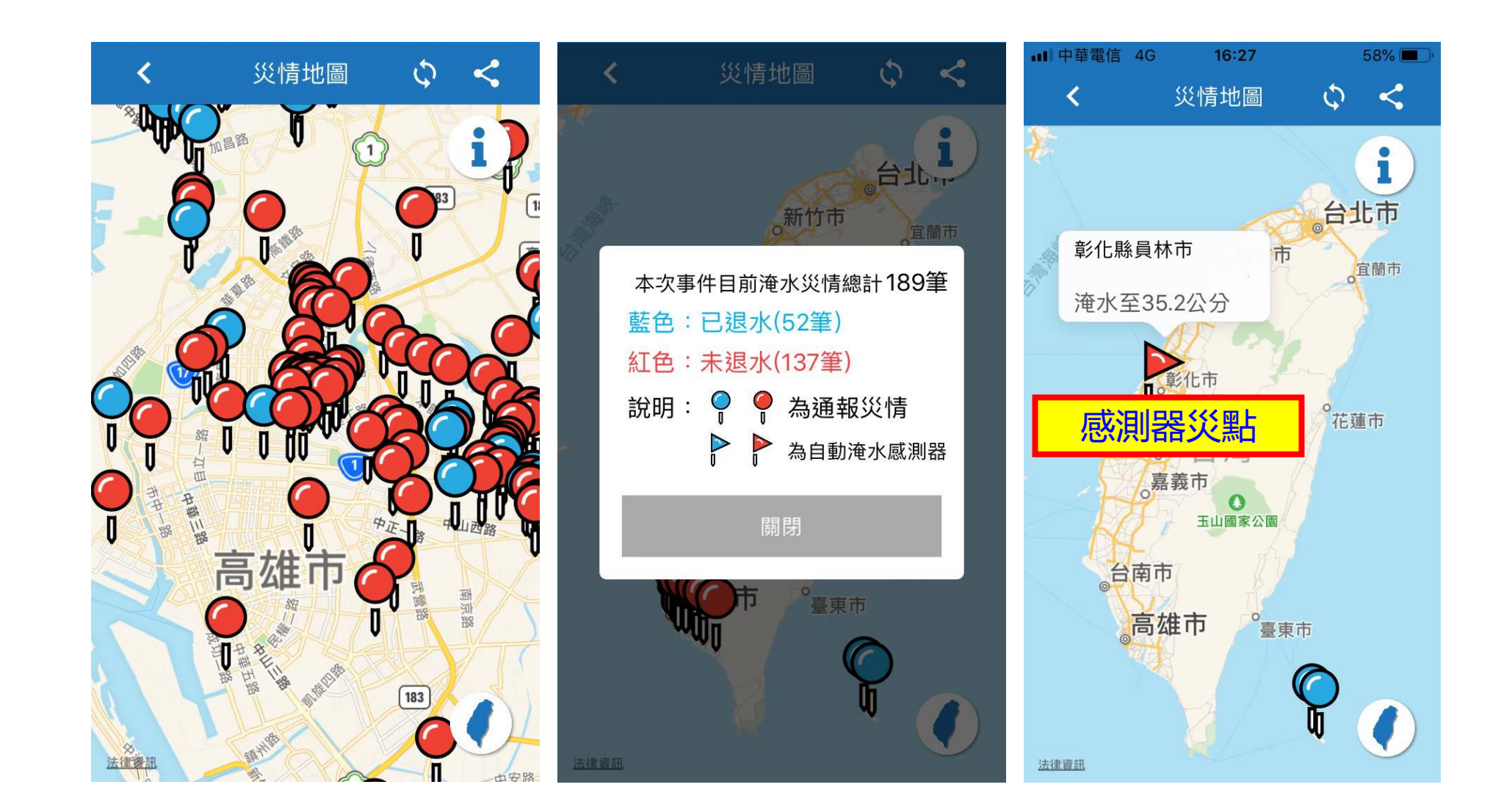

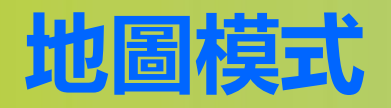

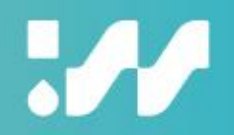

### • 地圖模式功能強化

- ・提供更豐富之防災資訊
- ・新增站點方圓1公里内 關聯性資料
- ・可於下方圖卡左右滑動 自由切換圓内測站

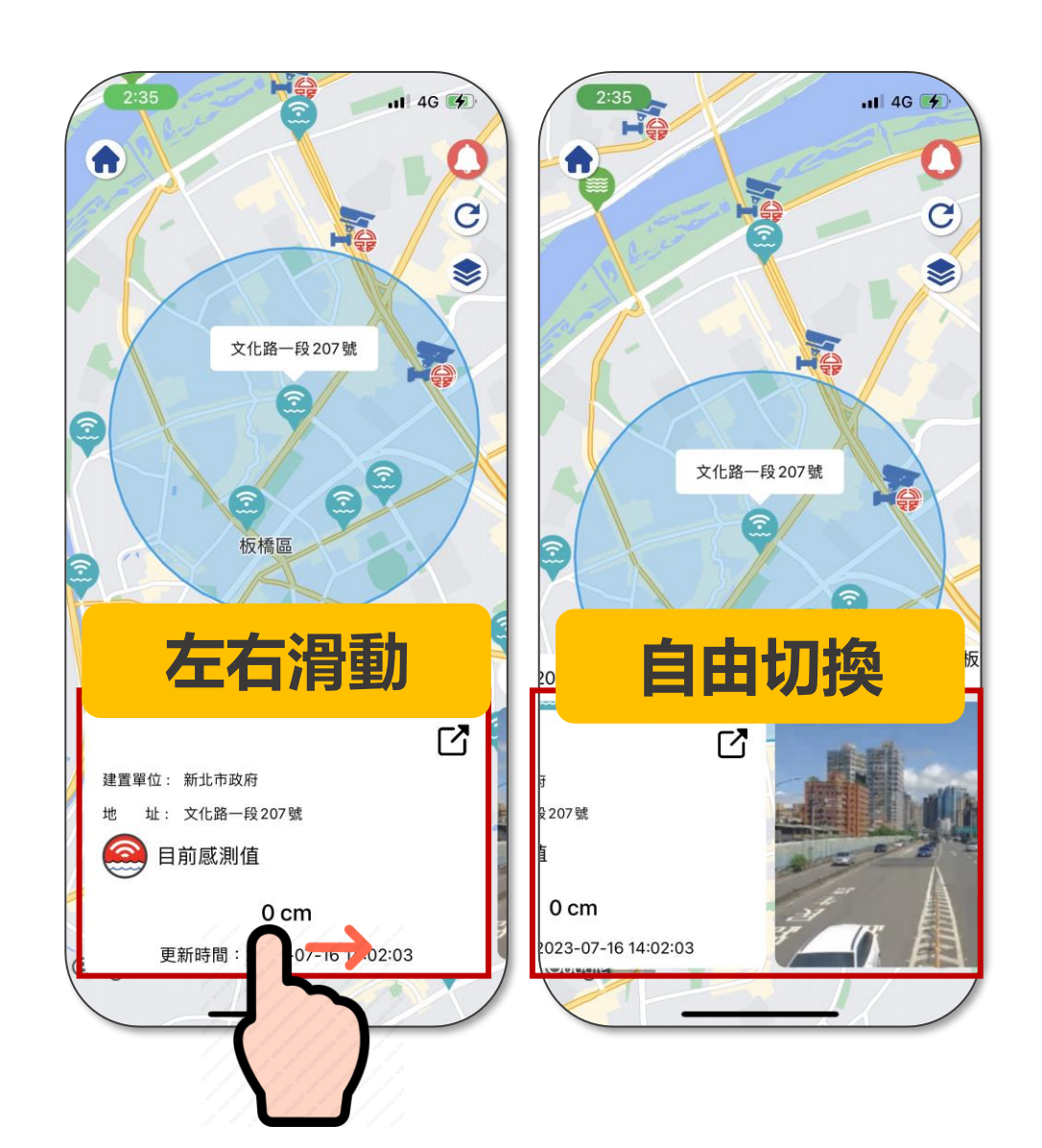

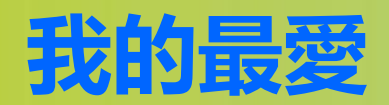

| ull 中華電信<br>く | 4G 上午<br>竹子 | - 8:47<br>子湖. <b>(</b> | © 71%  | ull 中華電信 4G | 上午8:47<br>竹了湖。 | € 71% ■<br>+ 1% | ull 中華電信 4<br>く | G 上午8:48<br>我的最愛 | @ 71% 🗩 ' |
|---------------|-------------|------------------------|--------|-------------|----------------|-----------------|-----------------|------------------|-----------|
| 降雨資           | 料 1日約       |                        | 10M歷線圖 | 降雨資料        | 1H組體圖          | 10M歷線圖          | 雨量              | 河川水位 感測器         | CCTV      |
| 臺北市           | 市北投區        |                        |        | 臺北市北投       | <u></u>        |                 |                 | 10分鐘             | ~         |
|               | 竹三          | 子湖.                    |        |             | 竹子湖            | ].              | 臺北市北            | 投區 竹子湖.          | 0 mm >    |
| 1             | 0分鐘累積雨      | 量 0                    | mm     | 10分鐘        | 國和國            | 0 mm            |                 |                  |           |
| 1             | 小時累積雨量      | t 0                    | mm     | 1小時         | 累積雨量           | 0 mm            |                 |                  |           |
| 3             | 3小時累積雨量     |                        | mm     | 3小時         | 累積雨量           | 0 mm            |                 |                  |           |
| 6             | 的時累積雨量      |                        | mm     | 6小時         | 累積雨量           | 0 mm            |                 |                  |           |
| 1             | 2小時累積雨      | Ē (                    | ) mm   | 12小時        | 累積雨量           | 0 mm            |                 |                  |           |
| 2             | 24小時累積雨     | 量 (                    | ) mm   | 24小雨        | 持累積雨量          | 0 mm            |                 |                  |           |
| 更             | 新時間:2023    | 3-04-17 08             | :40:00 | 更新時間        | ∄ : 2023-04-17 | 08:40:00        |                 |                  |           |
|               |             |                        |        |             | E C            | J               | $\rightarrow$ ( |                  |           |

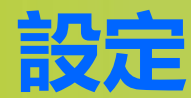

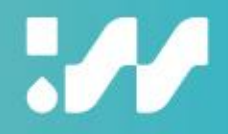

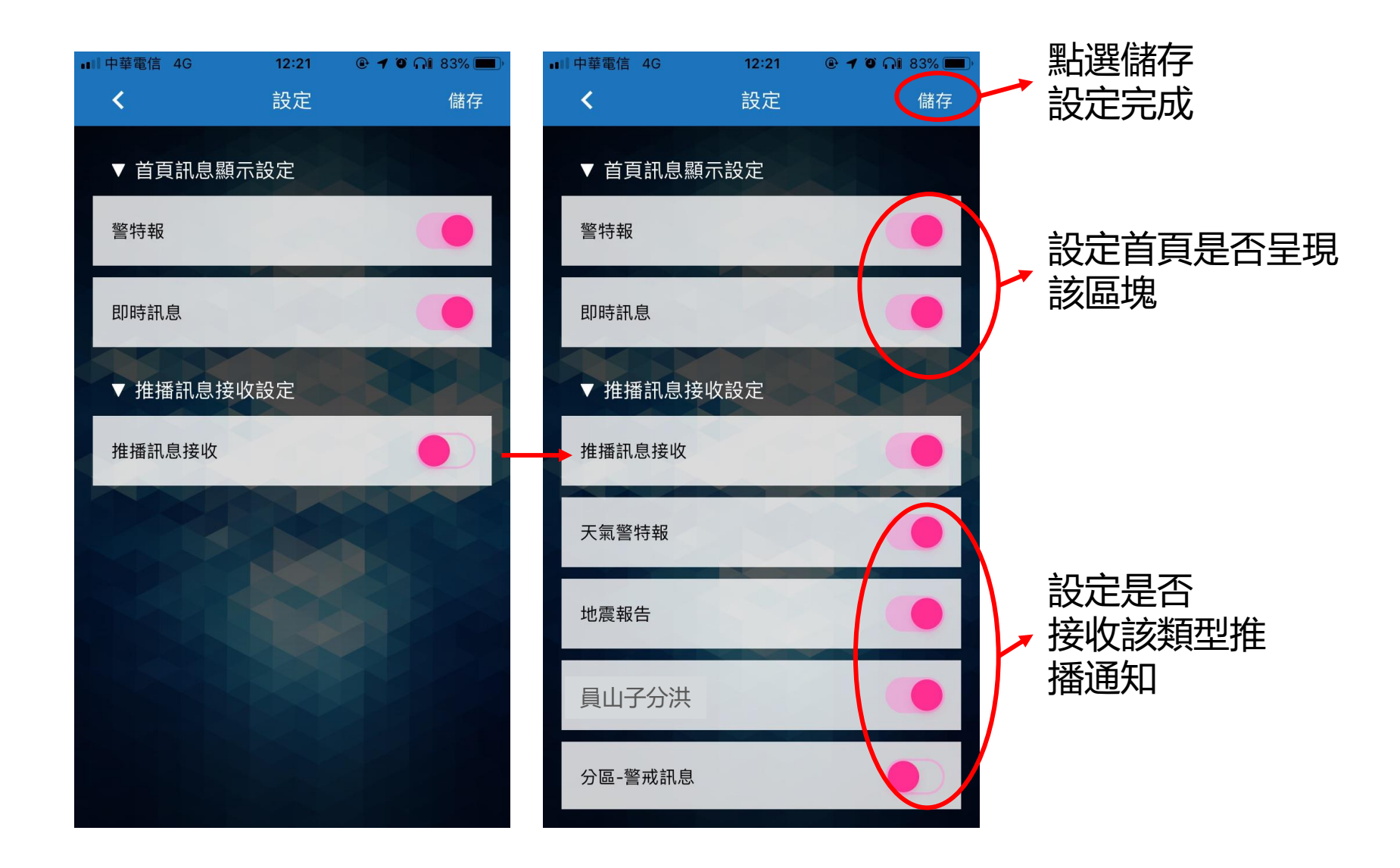

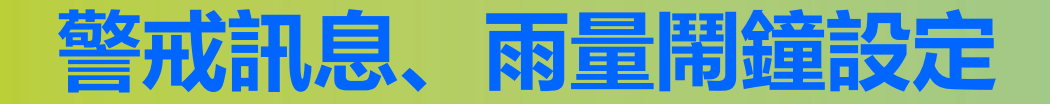

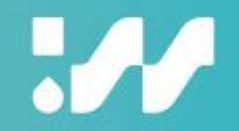

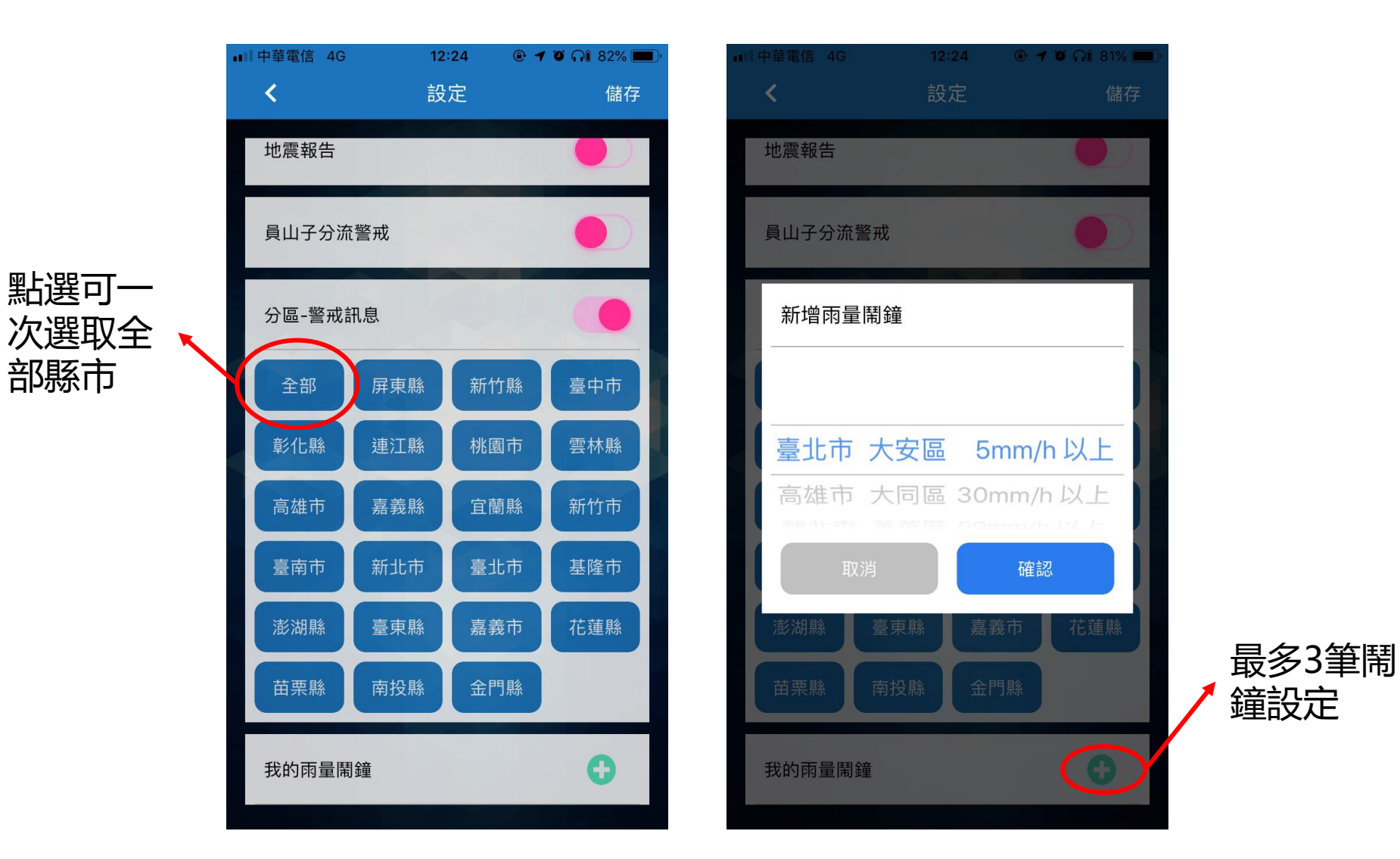

### 淹水感測器鬧鐘設定

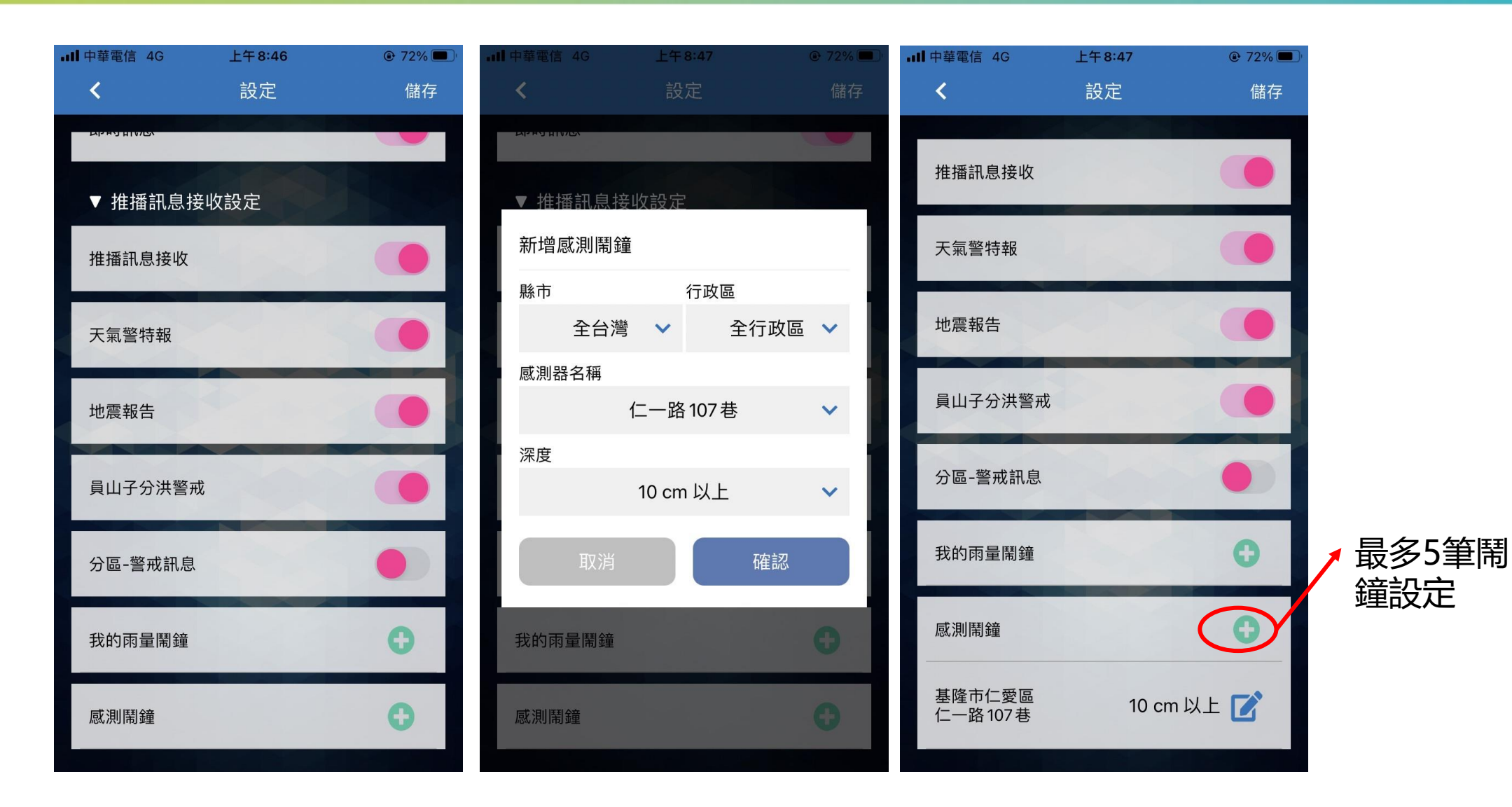

### 推播模式精進

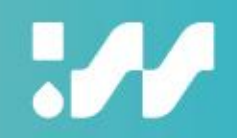

### • 強化主動式推播功能

- 警戒鬧鐘有訂閱上限,無法滿足所 有主動推播需求
- ・ 建置主動推播功能,當使用者開啟 APP時,會以抓取手機定位。
- 當所在鄉鎮達警戒時或未退水災情時主動推播,可點擊彈出式視窗, 跳轉至警戒地圖或災情地圖

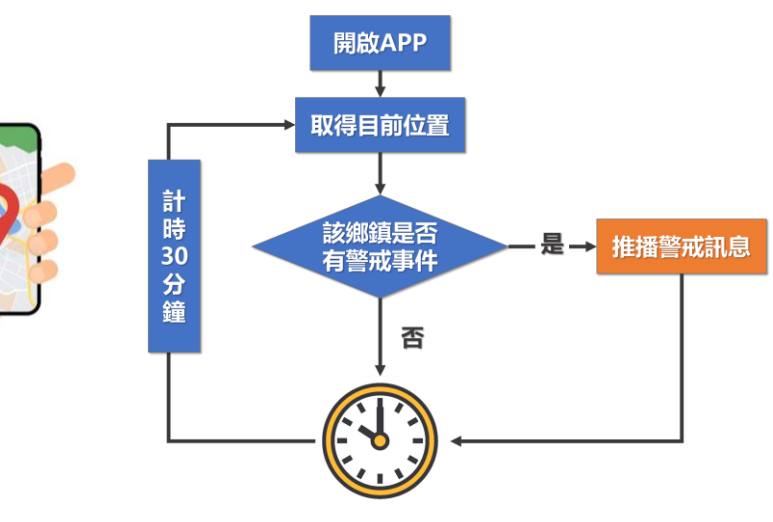

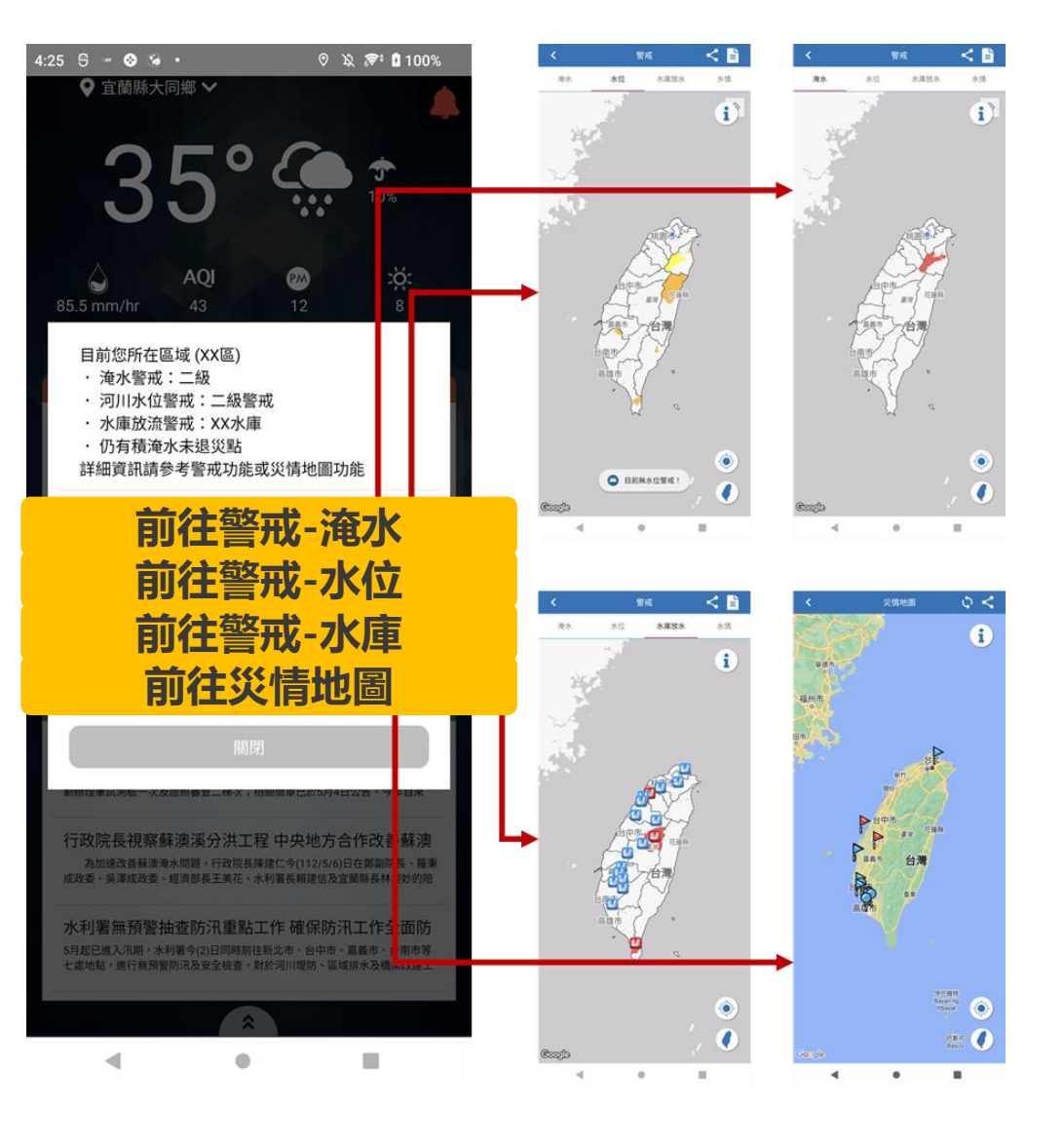

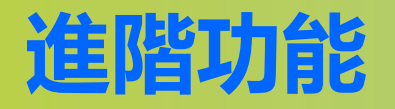

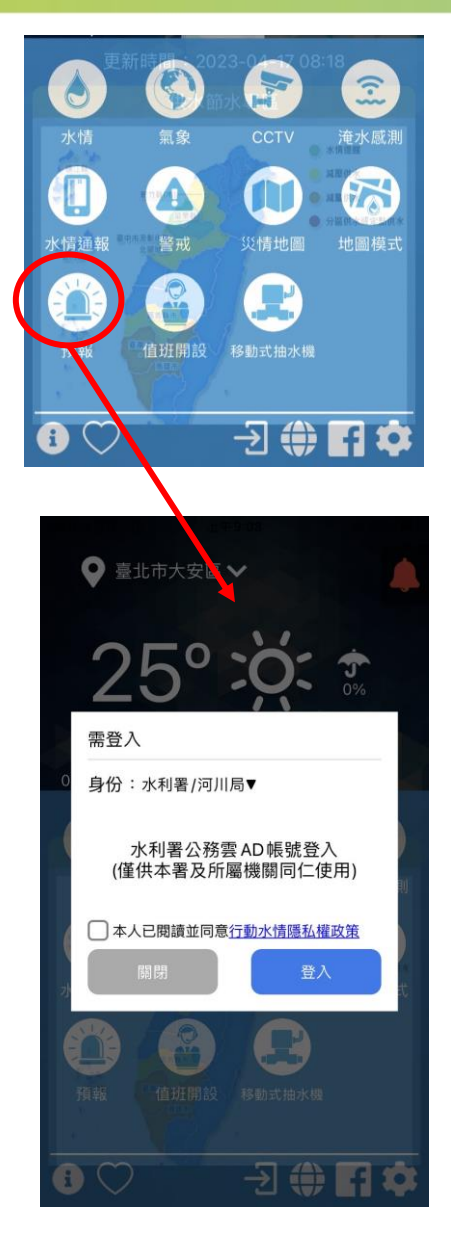

| _                                  |                                                                                                    |                             |                                   |                            |
|------------------------------------|----------------------------------------------------------------------------------------------------|-----------------------------|-----------------------------------|----------------------------|
| 6:10                               |                                                                                                    |                             | atio                              | 16 🕪                       |
| <                                  | H                                                                                                    | 報                           |                                   |                            |
| 淹水預警                               | 洪水                                                                                                    | 預整                          | 141                               | 防預整                        |
| 水利署                                | 防災中心多来                                                                                                    | 源淹水预                        | 響                                 | BRAR DHA                   |
| ******                             | Sen avas mettas                                                                                                | 11 7 75 40 E                | 16                                | ·                          |
| NEE-CARDONO<br>MARKE-ROTH          | POLAR, GARDANIER, BRANKER, BRANKER, BRANKER, BRANKER, BRANKER, BRANKER, BRANKER, BRANKER, BRANKER, BRANKER, BR |                             |                                   | ET-CENTION-                |
| 3                                  | <b>(市業工業</b> 成数                                                                                                |                             | 5可放大)                             |                            |
| 単中市(の) 新日<br>私政務(の) 新日<br>和社(の) 新日 | 11市(0) 高雄市(0)<br>注市(0) 新計算(0)<br>注市(0) 募上市(0)                                                                  | 新規制(D)<br>注意動制(D)<br>要求動(D) | <u>彰企鶏(0)</u><br>基礎态(0)<br>株置売(0) | 高震市(0)<br>回東島(0)<br>資林島(0) |
|                                    |                                                                                                    |                             |                                   | 112.8                      |
|                                    |                                                                                                    |                             | ine<br>ge                         | 19 A                       |
| 128                                |                                                                                                    |                             | -                                 | Ø.                         |
|                                    | SHARARS SAL                                                                                                    | CR-BIRDERS                  | BR BO                             | •                          |
|                                    |                                                                                                    |                             |                                   |                            |
| 812                                |                                                                                                    | 0                           |                                   | •                          |
|                                    |                                                                                                    | -                           | ALCONAL OF                        | C                          |
| -                                  | -                                                                                                    | -                           |                                   | 281                        |
| 895                                | 192                                                                                                    |                             | 11                                | ò                          |

大安国

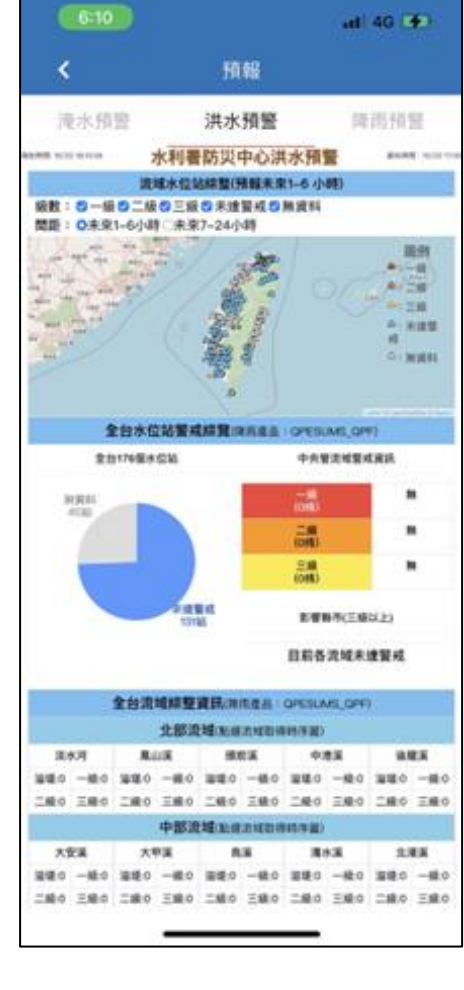

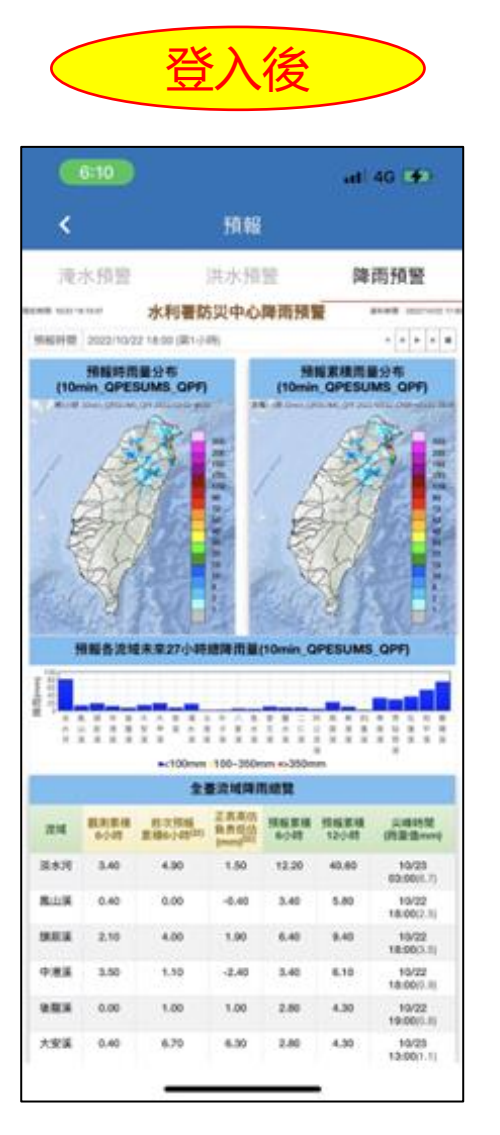

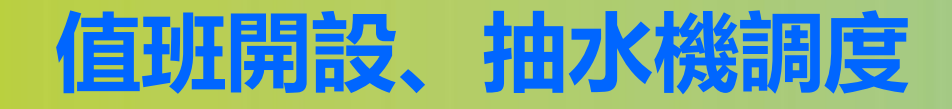

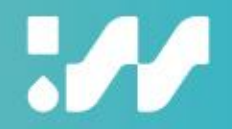

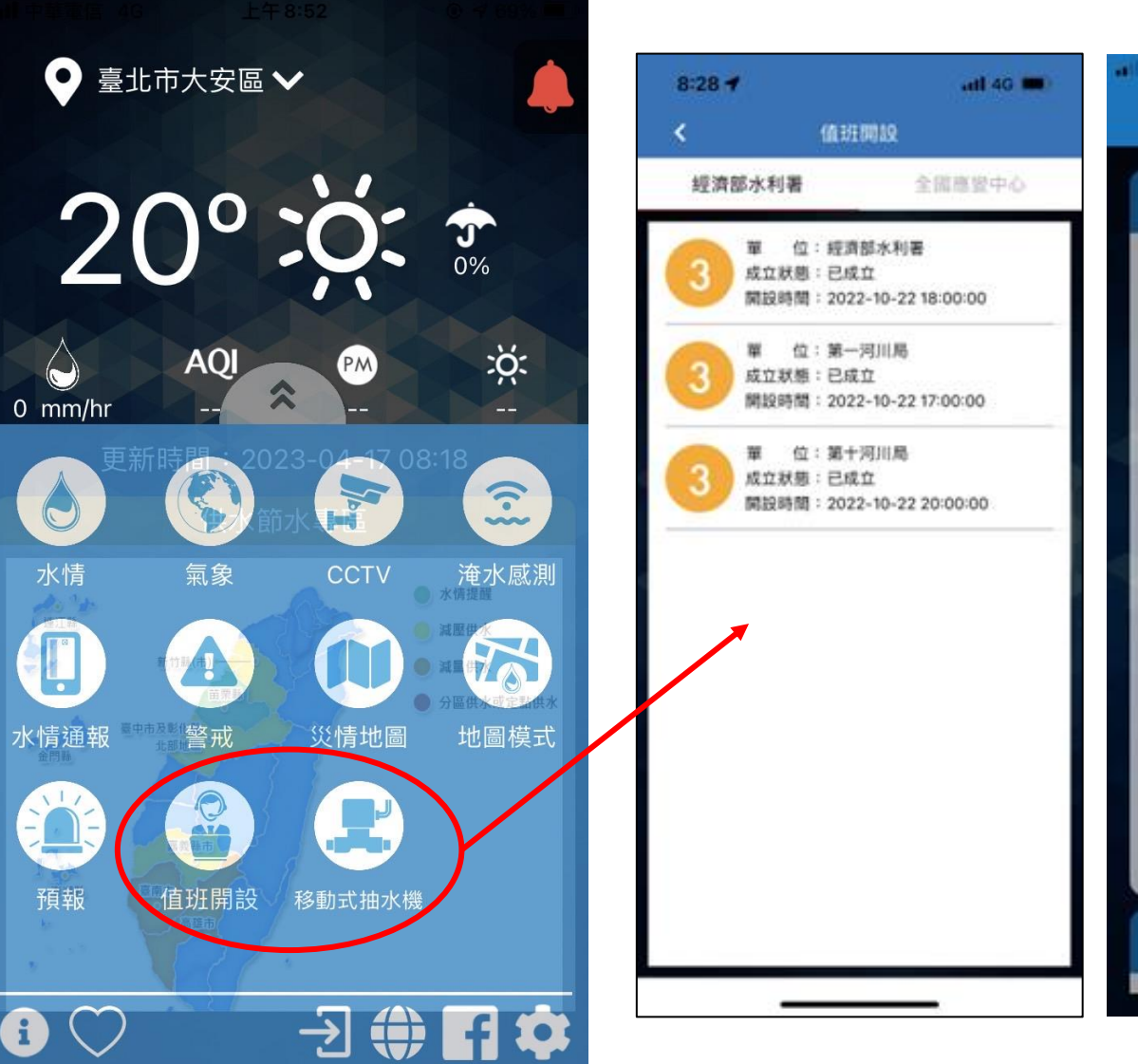

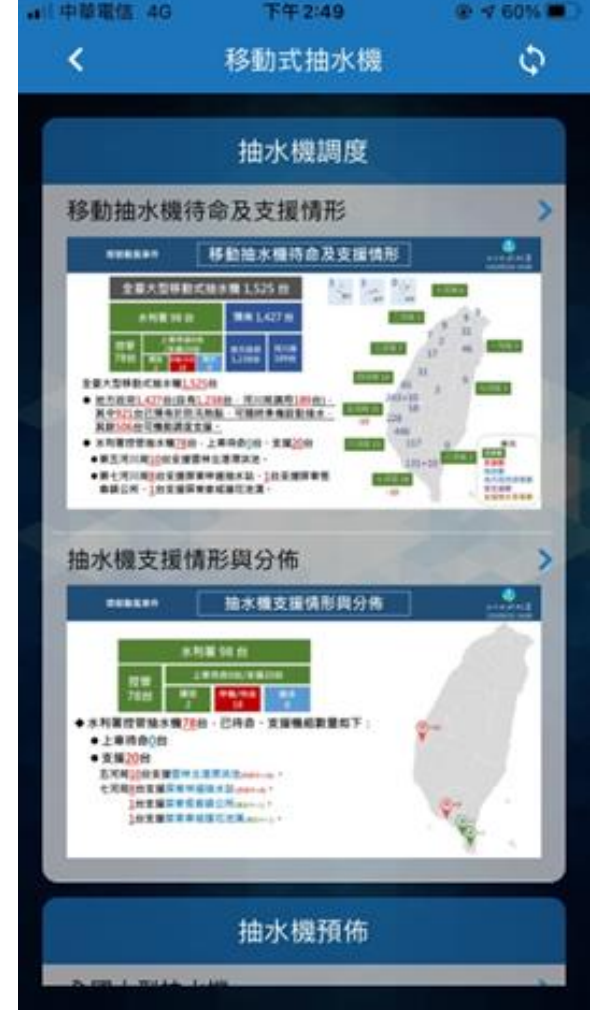

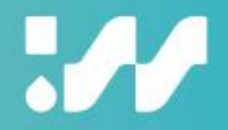

## 感謝您的聆聽